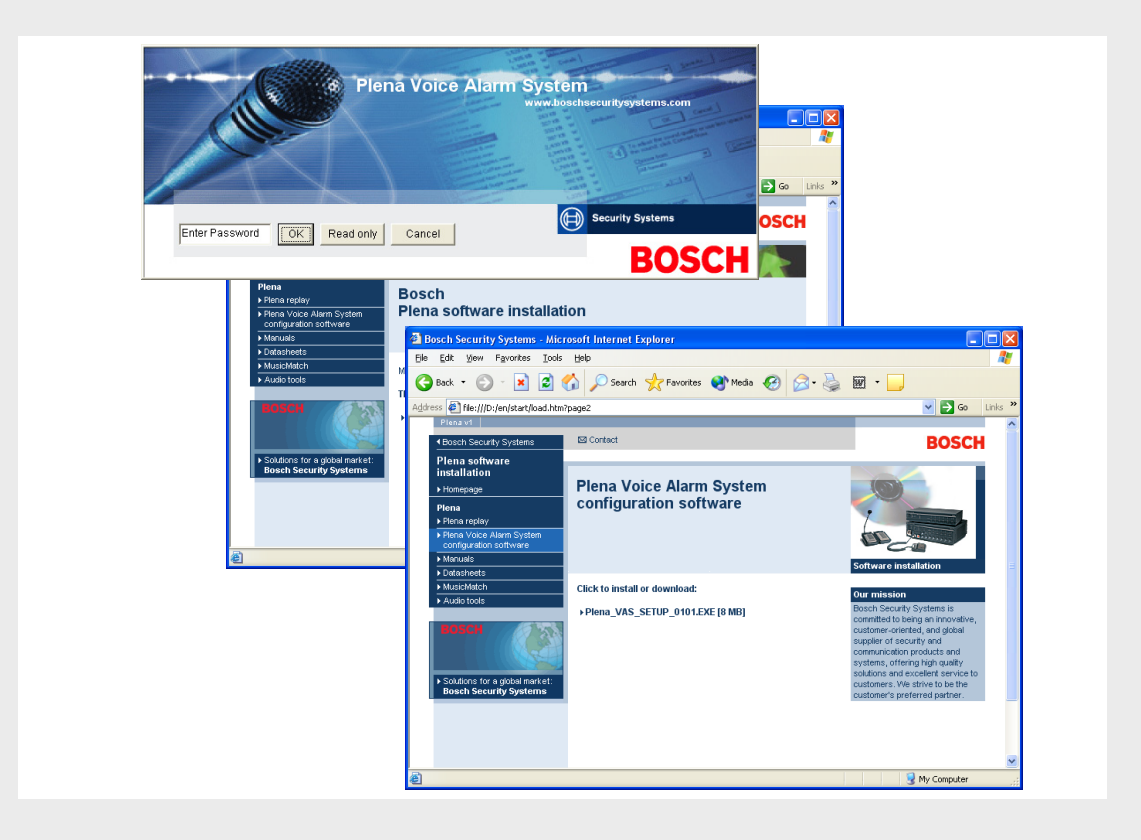

## การกำหนดค่า Plena VAS

Configuration Software

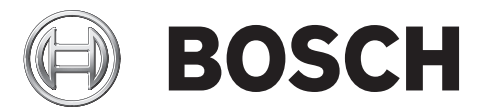

**th** คู่มีอการใช้งานซอฟต์แวร์

## สารบั ญ

| 1      | ข้อมูลโดยย่อ                                                                                               | 5  |
|--------|----------------------------------------------------------------------------------------------------|----|
| 1.1    | วัตถุประสงค์                                                                                               | 5  |
| 1.2    | ้เอกสารดิจิตอล                                                                                             | 5  |
| 1.3    | กลุ่มเป้าหมาย                                                                                              | 5  |
| 1.4    | เอกสารที่เกี่ยวข้อง                                                                                        | 5  |
| 1.5    | การแจ้งเตือนและสัญลักษณ์แจ้งให้ทราบ                                                                        | 5  |
| 2      | ภาพรวมของระบบ                                                                                              | 6  |
| 2.1    | ขอบข่ายในการส่งมอบ                                                                                         | 6  |
| 2.2    | มุมมองผลิตภัณฑ์                                                                                            | 6  |
| 3      | การเริ่มต้นใช้งาน                                                                                          | 7  |
| 3.1    | ข้อกำหนดระบบ                                                                                               | 7  |
| 3.2    | การติดตั้ง                                                                                                 | 7  |
| 3.3    | การเชื่อมต่อ                                                                                               | 9  |
| 3.4    | การเริ่มต้น                                                                                                | 9  |
| 4      | การกำหนดค่า                                                                                                | 11 |
| 4.1    | ระบบ (System)                                                                                              | 12 |
| 4.1.1  | จำนวนเราเตอร์ (Number of routers)                                                                          | 12 |
| 4.1.2  | จำนวนไมโครโฟนประกาศ (Number of call stations)                                                              | 12 |
| 4.1.3  | จำนวนแผงปุ่มไมโครโฟนประกาศ (Number of call station keypads)                                                | 12 |
| 4.1.4  | เปิดใช้งานไมโครโฟนประกาศ EMG (EMG call station enable)                                                     | 13 |
| 4.1.5  | จำนวนแผง RC (Number of RC panels)                                                                          | 13 |
| 4.1.6  | จำนวนอุปกรณ์เสริม RCP (Number of RCP extensions)                                                           | 13 |
| 4.1.7  | การควบคุมระดับเสียงภายในแบบ 3 สาย (3-wire local volume control)                                            | 13 |
| 4.1.8  | การควบคุ่มข้อความดิจิตอลควบคุมเฉพาะข้อความการทำงานเท่านั้น (Digital message control only controls business |    |
|        | messages)13                                                                                                |    |
| 4.1.9  | การบระกาศ EMG ทงหมด (EMG all call)                                                                         | 13 |
| 4.1.10 | การสลบการกระจายเลยง (Alternating broadcasting)                                                             | 13 |
| 4.1.11 | ขอความหยุดทางานเมอบลดทรกเกอร (Message is stopped when trigger is released)                                 | 14 |
| 4.1.12 | เปิด เชงานซอพตทรกเกอร (RS232) (Enable Soft Triggers (RS232))<br>"                                          | 15 |
| 4.1.13 | บุมตางๆ                                                                                                    | 15 |
| 4.2    | lଘl (Zones)<br>jai al S                                                                                    | 16 |
| 4.2.1  | การเปลยนชอเซน                                                                                              | 16 |
| 4.2.2  | Zone Group (กลุ่มเขน)                                                                                      | 17 |
| 4.3    | การตรวจลอบ (Supervision)                                                                                   | 19 |
| 4.3.1  | การตรวจสอบสาย (Line supervision)                                                                           | 20 |
| 4.3.2  | การตรวจสอบอนพุต (Input supervision)                                                                        | 21 |
| 4.3.3  | การตรวจสอบการลัดวงจร (Short circuit check)                                                                 | 21 |
| 4.3.4  | เครอขาย (Network)                                                                                          | 21 |
| 4.3.5  | การประกาศ/EMG (Call / EMG)                                                                                 | 21 |
| 4.3.6  | สารอง (Spare)                                                                                              | 22 |
| 4.3.7  | สายดิน (Ground short)                                                                                      | 22 |
| 4.3.8  | เมน (Mains)                                                                                                | 22 |
| 4.3.9  | แบตเตอรี (Battery)                                                                                         | 22 |

3

| 5      | การแก้ปัญหา                                                          | 51 |
|--------|----------------------------------------------------------------------|----|
| 4.11   | ตาเว่นเหตุตขอความและการกาหนดคา (Download messages and configuration) | 50 |
| 4.10   | อบเหลดขอความและการกาหนดคา (Upload messages and configuration)        | 50 |
| 4.9    | การอบไหลดการกาหนดคา                                                  | 49 |
| 4.8    | การแกไขรหลีผาน                                                       | 48 |
| 4.7    | เปิดไฟล์การกาหนดคำ (Open configuration file)                         | 47 |
| 4.6    | บันทึกไฟลัการกำหนดค่า (Save configuration file)                      | 46 |
| 4.5.3  | ไมโครโฟนประกาศ x                                                     | 44 |
| 4.5.2  | เราเตอร์                                                             | 44 |
| 4.5.1  | ตัวควบคุม                                                            | 37 |
| 4.5    | การตั้งโปรแกรมการดำเนินการ (Action programming)                      | 37 |
| 4.4.5  | แก้ไขข้อความ (Edit messages)                                         | 30 |
| 4.4.4  | การแก้ไขแม่แบบ                                                       | 25 |
| 4.4.3  | เลือกไฟล์ Wave (Select wave files)                                   | 24 |
| 4.4.2  | เกี่ยวกับข้อความที่รวมกันได้                                         | 23 |
| 4.4.1  | เกี่ยวกับไฟล์ Wave                                                   | 23 |
| 4.4    | ข้อความ                                                              | 23 |
| 4.3.13 | ปุ่มต่างๆ                                                            | 22 |
| 4.3.12 | สัญญาณเสียงแผง (RC RC panel audio)                                   | 22 |
| 4.3.11 | ไมโครโฟนฉุกเฉิน (EMG mic)                                            | 22 |
| 4.3.10 | ข้อความ (Message)                                                    | 22 |

การแก้ปัญหา 5

| 1   | ข้อมูลโดยย่อ                                                                                                    |
|-----|----------------------------------------------------------------------------------------------------|
| 1.1 | <b>วัตถุประสงค์</b><br>คู่มือการใช้งานซอฟต์แวร์นี้มีวัตถุประสงค์เพื่อให้ข้อมูลที่จำเป็นในการติดตั้งและใช้งานซอฟต์แวร์การกำหนดค่าระบบเ<br>ตือนภัยด้วยเสียง Plena                                                                                                    |
| 1.2 | <b>เอกสารดิจิตอล</b><br>คู่มือการใช้งานซอฟต์แวร์ยังมีในรูปแบบเอกสารดิจิตอลแบบ Adobe Portable Document Format (PDF) อีกด้วย<br>การอ้างอิงและบทต่างๆ ในเอกสารดิจิตอลนี้จะมีไฮเปอร์ลิงค์ไปยังตำแหน่งที่ถูกอ้างอิง<br>ภาพประกอบในคู่มือนี้อาจแตกต่างจากความเป็นจริง<br>โปรดดูข้อมูลที่เกี่ยวข้องกับผลิตภัณฑ์ที่ www.boschsecuritysystems.com เพื่อดูการอัปเดตเอกสาร |
| 1.3 | <b>กลุ่มเป้าหมาย</b><br>คู่มือการใช้งานซอฟต์แวร์นี้มีไว้สำหรับผู้ติดตั้งระบบเตือนภัยด้วยเสียง<br>การใช้งานซอฟต์แวร์การกำหนดค่านั้นจะต้องใช้ความรู้เกี่ยวกับระบบปฏิบัติการ Microsoft Windows<br>และระบบเตือนภัยด้วยเสียง                                                                                                    |
| 1.4 | <b>เอกสารที่เกี่ยวข้อง</b><br>มีเอกสารที่เกี่ยวข้องต่อไปนี้:<br>- คู่มือการติดตั้งและใช้งาน Plena Voice Alarm System (9922 141 1037x)                                                                                                    |
| 1.5 | <b>การแจ้งเดือนและสัญลักษณ์แจ้งให้ทราบ</b><br>คู่มือนี้สามารถใช้ได้กับการแจ้งเตือนสี่ประเภท<br>โดยประเภทการแจ้งเตือนจะเกี่ยวข้องกับผลกระทบที่อาจเกิดขึ้นหากไม่มีการสังเกต<br>การแจ้งเตือนเหล่านี้จะเรียงจากผลกระทบน้อยที่สุดไปถึงผลกระทบร้ายแรงที่สุดซึ่งได้แก่:                                                                                                |
| í   | <b>หมายเหตุ</b><br>การแจ้งเตือนมีข้อมูลเพิ่มเติม โดยปกติแล้ว การไม่สังเกต 'การแจ้งให้ทราบ'<br>จะไม่ส่งผลให้เกิดความเสียหายต่ออุปกรณ์หรือการบาดเจ็บ                                                                                                    |
| Ń   | <b>ข้อควรระวัง</b><br>อุปกรณ์และทรัพย์สินอาจได้รับความเสียหาย หรือผู้ใช้อาจได้รับบาดเจ็บเล็กน้อยหากไม่สังเกตการแจ้งเตือน                                                                                                    |

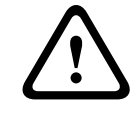

คำเตือน

อุปกรณ์และทรัพย์สินอาจได้รับความเสียหายร้ายแรง หรือผู้ใช้อาจได้รับบาดเจ็บรุนแรงหากไม่สังเกตการแจ้งเตือน

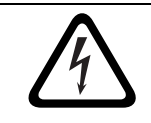

#### อันตราย

การไม่สังเกตการแจ้งเตือนสามารถทำให้เกิดอันตรายถึงชีวิตหรือได้รับบาดเจ็บรุนแรง

#### 2 ภาพรวมของระบบ

ซอฟต์แวร์การกำหนดค่าเป็นโปรแกรม Front-end ที่มีอินเตอร์เฟซผู้ใช้แบบภาพกราฟิก (โปรดดูที่ ส่วน 2.2 มุมมองผลิตภัณฑ์) ระบบ Front-end จะแสดงรายการการกำหนดค่าที่หลากหลายในหน้าต่างคุณสมบัติที่แยกกันต่างหาก ทำให้การกำหนดค่าระบบเตือนภัยด้วยเสียง Plena เป็นขั้นเป็นตอนที่ง่ายดาย

ตัวควบคุมเป็นหัวใจของ Plena Voice Alarm System ตัวควบคุมเป็นศูนย์กลางในการจัดเก็บ และจัดสรรการประกาศฉุกเฉิน การประกาศเรื่องงาน และดนตรีประกอบ (BGM) Plena Voice Alarm System กำหนดค่าให้สามารถใช้อุปกรณ์ที่มีอยู่ทั้งหมดของกลุ่มผลิตภัณฑ์ Plena ซึ่งรวมถึงเราเตอร์หนึ่งเครื่องขึ้นไป ไมโครโฟนประกาศและแผงปุ่มเสริมไมโครโฟนประกาศ เพื่อทำงานและจัดการโซนลำโพงไปพร้อมๆ กัน

Plena Voice Alarm System สามารถรับการกำหนดค่าจากพีซีที่ใช้ซอฟต์แวร์การกำหนดค่า

#### 2.1 ขอบข่ายในการส่งมอบ

ซอฟต์แวร์การกำหนดค่าจะมีให้มาในซีดีรอม ค้นหาซีดีรอมที่แนบมาในกล่องกระดาษแข็งของตัวควบคุม Plena Voice Alarm System

## 2.2 มุมมองผลิตภัณฑ์

เมนูการกำหนดค่าหลักหลังจากติดตั้งซอฟต์แวร์การกำหนดค่า:

| Secup |                                     |
|-------|-------------------------------------|
| [     | System                              |
|       | Zones                               |
|       | Supervision                         |
|       | Messages                            |
|       | Action programming                  |
|       | Save configuration file             |
|       | Open configuration file             |
|       | Modify password                     |
|       | Upload configuration                |
|       | Upload messages and configuration   |
|       | Download messages and configuration |

#### **รูป** 2.1 เมนูการกำหนดค่าหลัก

## 3 การเริ่มต้นใช้งาน

้ส่วนนี้จะอธิบายถึงวิธีการติดตั้งซอฟต์แวร์การกำหนดค่า การเชื่อมต่อพีซีเข้ากับตัวควบคุม Plena Voice Alarm System (LBB1990/00) การเริ่มต้นซอฟต์แวร์ และมีข้อมูลเกี่ยวกับอินเตอร์เฟซผู้ใช้ (เมนูการกำหนดค่าหลัก)

## 3.1 ข้อกำหนดระบบ

ซอฟต์แวร์การกำหนดค่าสามารถติดตั้งในพีซีที่ใช้ระบบปฏิบัติการ Microsoft Windows 2000 หรือ Microsoft Windows XP ตรวจสอบว่าพีซีทำงานอย่างถูกต้องและปลอดไวรัสก่อนติดตั้งซอฟต์แวร์

## 3.2 การติดตั้ง

ให้ดำเนินการต่อไปนี้:

- วางซีดีรอม Plena ในไดรฟ์ซีดีรอมของพีซี ซีดีรอมจะเริ่มทำงานโดยอัตโนมัติและหน้าจอดัชนีที่คล้ายกับรูปต่อไปนี้จะปรากฏขึ้น หากซีดีรอมไม่เริ่มทำงานโดยอัตโนมัติ:
  - ไปที่: เริ่ม > เรียกใช้
  - ป้อน: X:\index.html (แทนที่ X ด้วยอักขระของไดรฟ์ซีดีรอม)

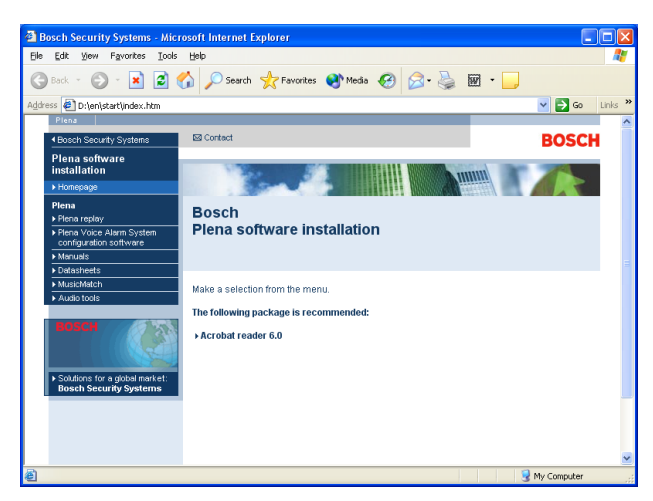

#### **รูป** 3.1 ดัชนี

 คลิกซอฟต์แวร์การกำหนดค่าระบบเตือนภัยด้วยเสียง Plena ในคอลัมน์สีน้ำเงินด้านซ้าย หน้าจอการติดตั้งที่ใกล้เคียงกับรูปต่อไปนี้จะปรากฏขึ้น

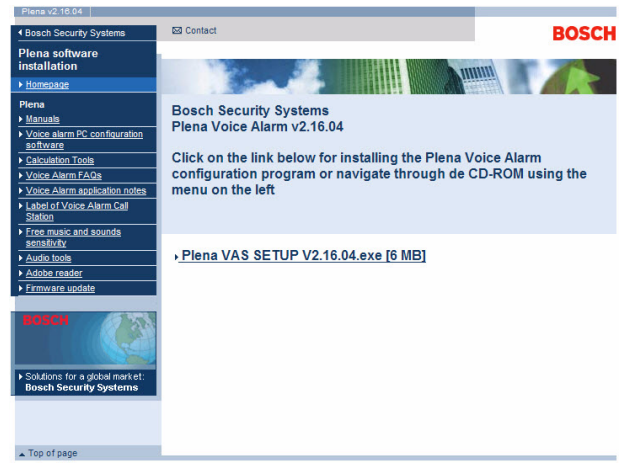

**รูป 3.2** ไฟล์การติดตั้ง

3. คลิกลิงค์ Plena\_VAS\_SETUP\_216.EXE หน้าต่างการดาวน์โหลดไฟล์ทีคล้ายกับรูปต่อไปนี้จะปรากฏขึ้น

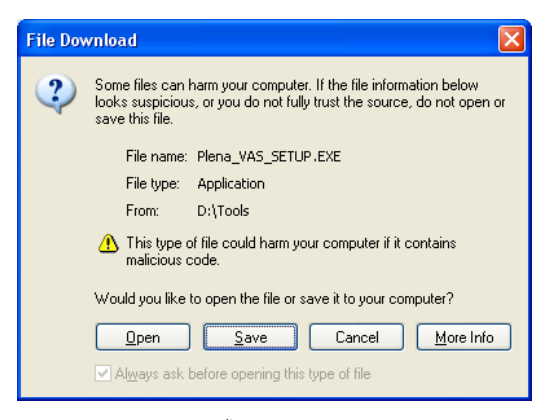

#### **รูป 3.3** การดาวน์โหลดไฟล์

 คลิก เปิด (Open) เพื่อเปิดไฟล์การติดตั้งซอฟต์แวร์การกำหนดค่า หน้าต่างการต้อนรับที่คล้ายกับรูปต่อไปนี้จะปรากฏขึ้น คลิก ถัดไป (Next) และทำตามคำแนะนำบนหน้าจอ

| 🔏 Welcome | X                                                                                                    |
|-----------|----------------------------------------------------------------------------------------------------|
| ₩.<br>*   | Welcome to Plena Voice Alarm System<br>Configuration Setup program. This program will<br>install Plena Voice Alarm System Configuration<br>on your computer.<br>It is strongly recommended that you exit all Windows programs<br>before running this Setup Program.<br>Click Cancel to quil Setup and close any program you have<br>running. Click Next to continue with the Setup program.<br>WARNING: This program is protected by copyright law and<br>WARNING: This program is protected by copyright law and<br>international treaties.<br>Undurbroized reproduction or distribution of this program, or any<br>portion of <i>i</i> , may result in severe civil and criminal penalities,<br>and will be prosecuted to the maximum extent possible under<br>law. |
|           | <u>N</u> ext≻ Cancel                                                                                                    |

- **รูป 3.4** ไฟล์การติดตั้ง
- -5. รีสตาร์ตพีซีเพื่อให้กระบวนการการติดตั้งซอฟต์แวร์เสร็จสมบูรณ์

3.3

## การเชื่อมต่อ

ตัวควบคุม Plena Voice Alarm System (LBB1990/00) สามารถเชื่อมต่อกับพีซีได้ด้วยสาย USB ที่ให้มา (โปรดดูรูปต่อไปนี้) โดยไม่จำเป็นต้องปิดตัวควบคุมระบบเตือนภัยด้วยเสียง

## หมายเหตุ

นอกจากนี้ ซอฟต์แวร์การกำหนดค่ายังสามารถใช้งานได้โดยไม่ต้องมีการเชื่อมต่อ USB กับตัวควบคุม Plena Voice Alarm System ตัวอย่างเช่น การจัดเตรียมไฟล์การกำหนดค่าสำหรับระบบเตือนภัยด้วยเสียงใหม่

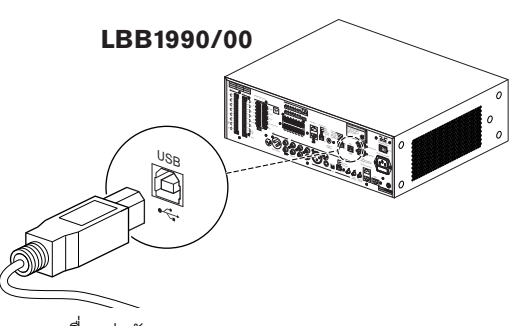

**รูป 3.5** การเชื่อมต่อกับ LBB 1990/00

#### 3.4

## การเริ่มต้น

ให้ดำเนินการต่อไปนี้:

1. ไปที่เดสก์ท็อปของ Windows

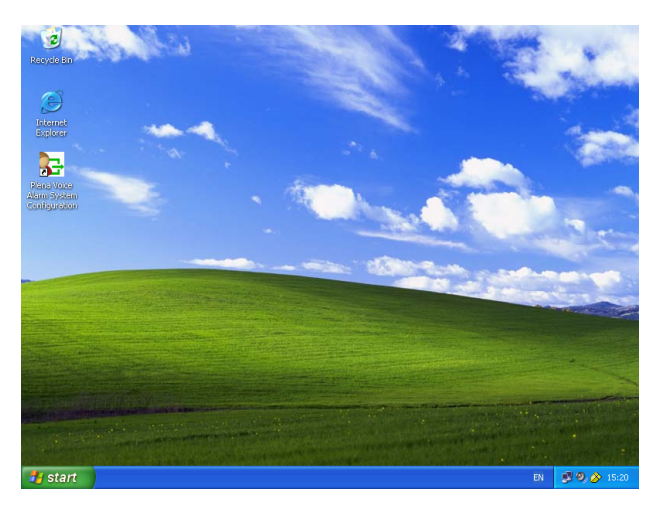

#### **รูป 3**.6 เดสก์ท็อป

\_

- 2. ดับเบิลคลิกไอคอนการกำหนดค่า Plena Voice Alarm System
  - ปุ่ม อ่านอย่างเดียว (Read only)
    - จ๎ะช่วยให้สามารถเข้าถึงบางฟังก์ชันของซอฟต์แวร์การกำหนดค่าได้โดยไม่ต้องใช้รหัสผ่าน
  - ปุ่ม ยกเลิก (Cancel) ใช้ออกจากโปรแกรมกำหนดค่า

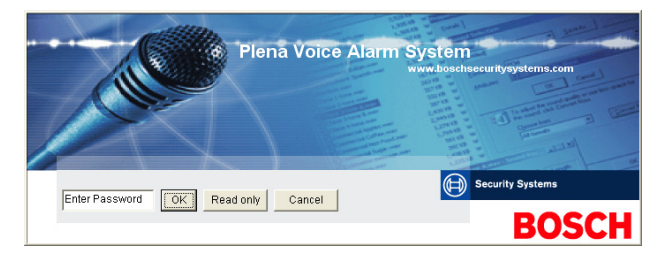

#### **รูป 3.7** รหัสผ่าน

3. ป้อนรหัสผ่านในช่องข้อความรหัสผ่าน และคลิกปุ่ม ตกลง (OK )

# i

รหัสผ่านดีฟอลต์คือ 12345678 สามารถเปลี่ยนรหัสผ่านได้ด้วยซอฟต์แวร์การกำหนดค่า (โปรดดูที่ ส่วน 4.8 การแก้ไขรหัสผ่าน) ให้เปลี่ยนทันทีและจดเก็บไว้

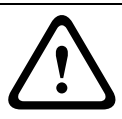

#### ข้อควรระวัง

หมายเหตุ

หมายเหตุ

มาตรฐานการอพยพจะห้ามใช้รหัสผ่านมาสเตอร์หรือประตูหลัง หากรหัสผ่านสูญหาย จะไม่สามารถกู้คืนได้ ตัวควบคุมต้องได้รับการซ่อมแซม

1. เมนูการกำหนดค่าหลักจะปรากฏขึ้น ให้ดำเนินการต่อใน ส่วน 4 การกำหนดค่า

# i

ขอแนะนำให้บันทึกไฟล์การกำหนดค่าไว้ในซีดีหรือดีวีดี และจัดเก็บไว้ในสถานที่ปลอดภัย โปรดดูที่ส่วน 4.6บันทึกไฟล์การกำหนดค่า (Save configuration file), หน้า 46

| Setup | 0                                   |
|-------|-------------------------------------|
|       | System                              |
|       | Zones                               |
|       | Supervision                         |
|       | Messages                            |
|       | Action programming                  |
|       | Save configuration file             |
|       | Open configuration file             |
|       | Modify password                     |
|       | Upload configuration                |
|       | Upload messages and configuration   |
|       | Download messages and configuration |

รูป 3.8 เมนูการกำหนดค่าหลัก

## 4 การกำหนดค่า

Plena Voice Alarm System ประกอบด้วยตัวควบคุม Plena Voice Alarm System หนึ่งตัว (LBB1990/00) ซึ่งไม่สามารถเปลี่ยนหมายเลขตัวควบคุมระบบเตือนภัยด้วยเสียงได้ด้วยซอฟต์แวร์การกำหนดค่า

เมนูการกำหนดค่าหลักจะช่วยให้สามารถเข้าถึงฟังก์ชันทั้งหมดของซอฟต์แวร์การกำหนดค่า

โปรดดูที่คู่มือการติดตั้งและใช้งาน Plena Voice Alarm System (9922 141 1037x) เพื่อดูข้อมูลเกี่ยวกับการกำหนดค่าฮาร์ดแวร์ของระบบ

เมนูการกำหนดค่าหลักประกอบด้วยปุ่มต่างๆ จำนวนหนึ่ง กำหนดค่าระบบของคุณโดยใช้ปุ่มต่างๆ จากบนลงล่าง:

| 🔒 Plena V  | oice Alarm System                   |
|------------|-------------------------------------|
| Help Setup | 1                                   |
|            | System                              |
|            | Zones                               |
|            | Supervision                         |
|            | Messages                            |
|            | Action programming                  |
|            | Save configuration file             |
|            | Open configuration file             |
|            | Modify password                     |
|            | Upload configuration                |
|            | Upload messages and configuration   |
|            | Download messages and configuration |
|            | Download messages and configuration |

**รูป** 4.1 เมนูการกำหนดค่าหลัก

- ส่วน 4.1 ระบบ (System)
- ส่วน 4.2 โซน (Zones)
- ส่วน 4.3 การตรวจสอบ (Supervision)
- ส่วน 4.4 ข้อความ
- ส่วน 4.5 การตั้งโปรแกรมการดำเนินการ (Action programming)
- ส่วน 4.6 บันทึกไฟล์การกำหนดค่า (Save configuration file)
- ส่วน 4.7 เปิดไฟล์การกำหนดค่า (Open configuration file)
- ส่วน 4.8 การแก้ไขรหัสผ่าน
- ส่วน 4.9 การอัปโหลดการกำหนดค่า
- ส่วน 4.10 อัปโหลดข้อความและการกำหนดค่า (Upload messages and configuration)
- ส่วน 4.11 ดาวน์โหลดข้อความและการกำหนดค่า (Download messages and configuration)

#### 4.1 ระบบ (System)

ระบบ (System) จะเปิดหน้าต่างคุณสมบัติระบบ ใช้หน้าต่างคุณสมบัติระบบเพื่อป้อนข้อมูลเกี่ยวกับฮาร์ดแวร์ที่มีระบบอยู่

| N                    | umber of routers:                                     | 0 🗸                               |
|----------------------|-------------------------------------------------------|-----------------------------------|
| N                    | lumber of call stations:                              | 1 -                               |
| N                    | umber of call station keyp:                           | ads:                              |
| Г                    | EMG call station enable                               | e                                 |
| Call station 1 🛛 💌   |                                                       |                                   |
| Call station 2       |                                                       |                                   |
|                      | Call station 3                                        | 0 🚽                               |
|                      | Call station 4                                        | 0 🖵                               |
|                      | Call station 5                                        | 0 👻                               |
|                      | Call station 6                                        | 0 👻                               |
|                      | Call station 7                                        | 0 💌                               |
|                      | Call station 8                                        | 0 👻                               |
| Number of RC panels: |                                                       |                                   |
| N                    | umber of RCP extensions<br>RC panel 1<br>RC panel 2   |                                   |
|                      |                                                       |                                   |
| •                    | Alternating broadcasting                              |                                   |
|                      | Message is stopped whe                                | en trigger is                     |
| Г                    | Enable Soft Triggers (RS                              | 3232)                             |
| C                    | Override of soft triggers f                           | rom front panel                   |
| 6                    | External device is maste<br>cannot be overridden from | r, soft triggers<br>m front panel |

**รูป 4.2** หน้าต่างคุณสมบัติระบบ

## 4.1.1 จำนวนเราเตอร์ (Number of routers)

ใช้ช่องรายการดร็อปดาวน์ จำนวนเราเตอร์ (Number of routers) เพื่อเลือกจำนวนเราเตอร์ระบบเตือนภัยด้วยเสียง (LBB1992/00) ในระบบ (0-9)

## 4.1.2 จำนวนไมโครโฟนประกาศ (Number of call stations)

ใช้ช่องรายการดร็อปดาวน์ จำนวนไมโครโฟนประกาศ (Number of call stations) เพื่อเลือกจำนวนไมโครโฟนประกาศ (LBB1956/00) ในระบบ (0-8)

#### 4.1.3 จำนวนแผงปุ่มไมโครโฟนประกาศ (Number of call station keypads)

ใช้ช่องรายการดร็อปดาวน์ จำนวนแผงปุ่มไมโครโฟนประกาศ (Number of call station keypads) เพื่อเลือกจำนวนแผงปุ่มไมโครโฟนประกาศ (LBB1957/00) ทีเชื่อมต่อกับไมโครโฟนประกาศแต่ละตัวในระบบ (0-8)

| í      | หมายเหตุ<br>จำนวนไมโครโฟนประกาศจะเท่ากับ ID ที่ตั้งค่าในระหว่างการกำหนดค่าฮาร์ดแวร์ของระบบ                                                                                                    |  |  |
|--------|----------------------------------------------------------------------------------------------------|--|--|
| 4.1.4  | เปิดใช้งานไมโครโฟนประกาศ EMG (EMG call station enable)                                                                                                    |  |  |
|        | ฟังก์ชันนี้ไม่ได้เปิดไว้ (มีให้สำหรับการใช้งานในอนาคต) เลือกช่องทำเครื่องหมาย เปิดใช้งานไมโครโฟนประกาศ EMG<br>(EMG call station enable) (All-call) เพื่อเปิดใช้งานไมโครโฟนประกาศฉุกเฉินทั้งหมดในระบบ ไมโครโฟนประกาศ 1<br>จะเปลี่ยนเป็นไมโครโฟนประกาศ EMG                           |  |  |
| 4.1.5  | จำนวนแผง RC (Number of RC panels)                                                                                                    |  |  |
|        | ใช้ช่องรายการดร็อปดาวน์ จำนวนแผง RC (Number of RC panels) เพื่อเลือกจำนวนรีโมทคอนโทรล (LBB1995/00,<br>LBB1996/00 และ LBB1997/00) ที่ใช้ในระบบ (0-2)                                                                                                    |  |  |
| 4.1.6  | จำนวนอุปกรณ์เสริม RCP (Number of RCP extensions)                                                                                                    |  |  |
|        | ใช้ช่องรายการดร็อปดาวน์ จำนวนอุปกรณ์เสริม RCP (Number of RCP extensions)<br>เพื่อเลือกจำนวนจำนวนอุปกรณ์เสริมรีโมทคอนโทรล (LBB1998/00 และ LBB1999/00)<br>ที่เชื่อมต่อกับแต่ละแผงรีโมทคอนโทรลที่ใช้ในระบบ (0-9)                                                                      |  |  |
| 4.1.7  | การควบคุมระดับเสียงภายในแบบ 3 สาย (3-wire local volume control)                                                                                                    |  |  |
|        | เลือกช่องทำเครื่องหมาย การควบคุมระดับเสียงภายในแบบ 3 สาย (3-wire local volume control)<br>หากระบบใช้การควบคุมระดับเสียงแบบ 3 สาย หากระบบใช้การควบคุมระดับเสียงแบบ 4 สาย<br>อย่าเลือกช่องทำเครื่องหมาย การควบคุมระดับเสียงภายในแบบ 3 สาย (3-wire local volume control)              |  |  |
| 4.1.8  | การควบคุมข้อความดิจิตอลควบคุมเฉพาะข้อความการทำงานเท่านั้น (Digital message<br>control only controls business messages)                                                                                                    |  |  |
|        | เลือกช่องทำเครื่องหมาย การควบคุมข้อความดิจิตอลควบคุมเฉพาะข้อความการทำงานเท่านั้น (Digital message<br>control only controls business messages)<br>เมื่อการควบคมระดับเสียงข้อความดิจิตอลในแผงควบคมด้านหลังของตัวควบคมระบบเตือนภัยด้วยเสียงทำการควบ                                   |  |  |
|        | คุมเฉพาะระดับเสียงข้อความการทำงานเท่านั้น ซึ่งจะไม่ควบคุมข้อความฉุกเฉิน                                                                                                    |  |  |
| 4.1.9  | การประกาศ EMG ทั้งหมด (EMG all call)                                                                                                    |  |  |
|        | เลือกช่องทำเครื่องหมาย EMG all call (การประกาศ EMG ทั้งหมด)<br>หากพนักงานดับเพลิงสามารถเริ่มการประกาศโซนทั้งหมดเท่านั้น ฉะนั้น<br>ตัวควบคุมระบบเตือนภัยด้วยเสียงและรีโมทคอนโทรลจะปิดใช้งานปุ่มโซนทั้งหมดในแผงควบคุมด้านหน้า                                                        |  |  |
| 4.1.10 | การสลับการกระจายเสียง (Alternating broadcasting)                                                                                                    |  |  |
|        | เลือกช่องทำเครื่องหมาย การสลับการกระจายเสียง (Alternating broadcasting)<br>เพื่อเปิดใช้งานข้อความที่ไม่สามารถรวมกันได้สองข้อความขึ้นไปที่มีความสำคัญเท่ากัน<br>ให้กระจายเสียงแต่ละข้อความไปยังคนละโซนหรือกลุ่มโซน เมื่อปิดใช้งาน<br>เฉพาะข้อความแรกเท่านั้นที่ได้รับการกระจายเสียง |  |  |
| i      | <b>หมายเหตุ</b><br>เมื่อการสลับการกระจายเสียงใช้งานอยู่ จะไม่สามารถเพิ่มหรือลบโซนขณะที่การประกาศกำลังกระจายเสียง<br>สามารถกำหนดเส้นทางสัญญาณเสียงโดยการกำหนดค่าเท่านั้น                                                                                                    |  |  |

## 4.1.11 ข้อความหยุดทำงานเมื่อปลดทริกเกอร์ (Message is stopped when trigger is released)

เลือกช่องทำเครื่องหมาย Message is stopped when trigger is released (ข้อความหยุดทำงานเมื่อปลดทริกเกอร์) เพื่อหยุดข้อความทันทีที่ปลดทริกเกอร์ มิฉะนั้นข้อความจะทำงานจนเสร็จก่อนที่จะหยุด

#### 4.1.12 เปิดใช้งานซอฟต์ทริกเกอร์ (RŞ232) (Enable Soft Triggers (RS232))

ในการใช้งานฟังก์ชันนี้ จะต้องทำการเชื่อมต่อ สาย RS232

ระหว่างแผงควบคุมด้านหน้าและอุปกรณ์ทริกเกอร์ภายนอก (พีซี)

เลือกช่องทำเครื่องหมาย เปิดใช้งานซอฟต์ทริกเกอร์ (RS232) (Enable Soft Triggers (RS232)) หากใช้งานการเชื่อมต่อ RS232 อยู่ ซัวซีวี่เรื่ออย่อ เชื่อเหลือ แนวออ ซึ่งใช้งานซอฟเร็อซิอออออ (ร.ศ. 14.0.647)

ทันทีที่เลือกช่องทำเครื่องหมาย เปิดใช้งานซอฟต์ทริกเกอร์ (RS232) (Enable Soft Triggers (RS232)) หน้าจอป๊อปอัพต่อไปนี้จะแสดงขึ้น:

| Plena Voice Alarm System 🛛 🛛 🗙 |                                                                                                    |  |  |  |
|--------------------------------|----------------------------------------------------------------------------------------------------|--|--|--|
| (į)                            | Warning:<br>When using the open interface, there are two options for if the R5232<br>connection is lost:                                                                                                    |  |  |  |
|                                | $\overline{1}.$ Manual override shall be possible. The messages can be reset from the front panel. In this case the CIE (external device) has to be configured to retrigger the message when the connection is re-established |  |  |  |
|                                | $\overline{1}$ . CIE (external device) is always master: on lost connection the soft triggers can only be reset by turning the system off and on.                                                                             |  |  |  |
|                                | Note<br>A lost connection is signaled as a network fault.<br>(RS232 supervision should be enabled via open interface)                                                                                                    |  |  |  |
|                                | ОК                                                                                                    |  |  |  |

**รูป 4.3** หน้าจอข้อความ เปิดใช้งานซอฟต์ทริกเกอร์ (RS232) (Enable Soft Triggers (RS232))

คลิกปุ่ม ตกลง (OK) เพื่อเข้าถึงตัวเลือกต่อไปนี้:

- **ควบคุมซอฟต์ทริกเกอร์จากแผงควบคุมด้านหน้า** (Override of soft triggers from the front panel): - เลือกช่องทำเครื่องหมายนี้หากซอฟต์ทริกเกอร์ RS232 ต้องควบคุมซอฟต์ทริกเกอร์แผงควบคุมด้านหน้า
- อุปกรณ์ภายนอกเป็นหลัก ซอฟต์ทริกเกอร์ไม่สามารถรับการควบคุมจากแผงควบคุมด้านหน้า (External device is master, soft triggers cannot be overridden from the front panel):
  - เลือกซ่องทำเครื่องหมายนี้หากไม่ต้องการให้แผงควบคุมด้านหน้าสามารถควบคุมซอฟต์ทริกเกอร์ RS232 จากอุปกรณ์ภายนอก (พีซี)

(i)

#### หมายเหตุ

อินพุตสามารถทริกเกอร์โดยทริกเกอร์ฮาร์ดแวร์หรือซอฟต์ทริกเกอร์เท่านั้น ขอแนะนำให้ใช้ซอฟต์ทริกเกอร์หรือทริกเกอร์ฮาร์ดแวร์เท่านั้น

4.1.13

## ปุ่มต่าง ๆ

ปุ่มต่างๆ ที่ด้านล่างของหน้าต่างคุณสมบัติการกำหนดค่าระบบนั้นมีไว้เพื่อ:

- บัน่ทึกการเปลี่ยนแปลงการก่ำหนดค่าระบบ
- ยกเลิกการเปลี่ยนแปลงการกำหนดค่าระบบ
- ปิดหน้าต่างคุณสมบัติการกำหนดค่าระบบ

## 4.2 โซน (Zones)

ปุ่มโซน (Zones) จะเปิดหน้าต่างคุณสมบัติโซน ใช้หน้าต่างคุณสมบัติโซนนี้เพื่อเปลี่ยนชื่อโซนต่างๆ และจัดการกลุ่มโซน

| Unit<br>Controller   | •        | Output    |
|----------------------|----------|-----------|
| Name<br>Controller O | utput Z1 |           |
| Zone Group —         |          |           |
| New                  | Rename   | Delete    |
| Name                 |          |           |
| All Zones            | -        | Add Zones |

**รูป 4.4** หน้าต่างคุณสมบัติการกำหนดค่าโซน

## 4.2.1 การเปลี่ยนชื่อโซน

โซนทั้งหมดมีชื่อดีฟอลต์:

- โซนที่เชื่อมต่อตัวควบคุมระบบเตือนภัยด้วยเสียง (โปรดดู อุปกรณ์) มีชื่อว่า: Controller Output Z1, Controller Output Z2, ..., Controller Output Z6 ใช้ช่องรายการดร็อปดาวน์ เอาต์พุต (Output) เพื่อเลือกจำนวนเอาต์พุต
- โซนที่เชื่อมต่อเราเตอร์ระบบเดือนภัยด้วยเสียง (โปรดดู อุปกรณ์) มีชื่อว่า: Router N Output Z1, Router N Output Z2, ..., Router N Output Z6. ใช้ช่องรายการดร็อปดาวน์ เอาต์พุต (Output) เพื่อเลือกจำนวนเอาต์พุต

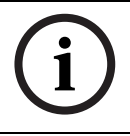

#### หมายเหตุ

N คือหมายเลขเราเตอร์ระบบเตือนภัยด้วยเสียง ซึ่งจะเท่ากับ ID ที่ตั้งค่าในระหว่างการกำหนดค่าฮาร์ดแวร์ของระบบ

ในการเปลี่ยนชื่อโซน ให้ดำเนินการต่อไปนี้ :

- 1. เลือกอุปกรณ์ที่โซนเชื่อมต่ออยู่จากช่องรายการดร็อปดาวน์ อุปกรณ์ (Unit) (ตัวควบคุม, เราเตอร์ (1-9))
- 2. เลือกโซนเอาต์พุตที่โซนเชื่อมต่ออยู่จากรายการดร็อปดาวน์ เอาต์พุต (Output) (1-6)
- 3. คลิกในช่องข้อความ ชื่อ (Name) และเปลี่ยนชื่อโซน
- 4. คลิกปุ่ม บันทึก (Save) เพื่อบันทึกการเปลี่ยนแปลง

4.2.2

#### Zone Group (กลุ่มโซน)

Zone Group (กลุ่มโซ็น) รวบรวมโซนที่เกี่ยวข้องไว้ด้วยกัน และทำให้สามารถเลือกโซนหลายโซนได้พร้อมกัน ตัวอย่างเช่น ในโรงแรมจะสามารถเพิ่มโซนต่อไปนี้ไว้ในกลุ่มโซน ขั้น (Floors): Floor1, Floor2, Floor3 เป็นต้น

ในการเพิ่ม **กลุ่มโซนใหม่** (New Zone Group) ให้ดำเนินการต่อไปนี้:

1. คลิกปุ่ม ใหม่ (New) หน้าต่างคุณสมบัติที่คล้ายกับรูปต่อไปนี้จะปรากฏขึ้น

| New Zone Group |              |
|----------------|--------------|
| Input New Name | Ok<br>Cancel |
| Group 2        |              |

- **รูป 4.5** กลุ่มโซนใหม่ (New Zone Group) (ขั้นตอนที่ 1)
- ป้อนชื่อกลุ่มโซนใหม่ในช่องข้อความ (เช่น ชั้น (Floors)) และคลิกปุ่ม ตกลง (OK) หน้าต่างคุณสมบัติจะปิดลงและชื่อกลุ่มโซนใหม่จะแสดงอยู่ในหน้าต่างคุณสมบัติโซน (โปรดดูตัวอย่างในรูปต่อไปนี้)

| Unit<br>Controller      | -        | Output    |
|-------------------------|----------|-----------|
| Name<br>Controller Outp | ut Z1    |           |
| Zone Group              |          |           |
| New                     | Rename   | Delete    |
| Name                    |          |           |
| Floors                  | <u> </u> | Add Zones |

- **รูป 4.6** กลุ่มโซนใหม่ (New Zone Group) (ขั้นตอนที่ 2)
- คลิกปุ่ม เพิ่มโซน (Add Zones) เพื่อเพิ่มโซนไว้ในกลุ่มโซนที่เลือก หน้าต่างคุณสมบัติที่คล้ายกับรูปต่อไปนี้จะปรากฏขึ้น

|            | 1 | 2      | Zoi    | nes<br>4 | 5 | 6 |     |
|------------|---|--------|--------|----------|---|---|-----|
| Controller | Ē | -<br>- | г<br>Г | Ē        | Г | Г | All |
| Router 1   | Г | Г      | Г      | Г        | Г | Г | All |
| Router 2   | Г | Г      | Г      | Г        | Г | Г | All |
| Router 3   | Г | Г      | Г      | Г        | Г | Г | All |
| Router 4   | Г | Г      | Г      | Г        | Г | Г | All |
| Router 5   | Г | Г      | Г      | Г        | Г | Г | All |
| Router 6   | Г | Г      | Г      | Г        | Г | Г | All |
| Router 7   | Г | Г      | Г      | Г        | Г | Г | All |
| Router 8   | Г | Г      | Г      | Г        | Г | Г | All |
| Router 9   | Г | Г      | Г      | Г        | Г | Г | All |

- **รูป 4.7** เพิ่มโซน (Add Zones) (ขั้นตอนที่ 3)
- 4. เลือกช่องทำเครื่องหมาย โซน (Zones) แต่ละช่อง ที่ต้องเพิ่มไว้ในกลุ่มโซน:
  - ปุ่ม ทั้งหมด (All) จะเลือกโซนทั้งหมดในอุปกูรณ์
  - ปุ่ม เลือกทั้งหมด (Select All) จะเลือกโซนทั้งหมดในระบบ
  - ปุ่ม ล้างทั้งหมด (Clear All) จะยกเลิกการเลือกโซนทั้งหมดในระบบ
- 5. คลิกปุ่ม ปิด (Close) เพื่อปิดหน้าต่างคุณสมบัติเพิ่มโซน หน้าต่างคุณสมบัติโซนจะปรากฏขึ้นอีกครั้ง (โปรดดูตัวอย่างใน รูป 4.6)
- 6. คลิกปุ่ม บันทึก (Save) เพื่อบันทึกการเปลี่ยนแปลง

ในการ **เปลี่ยนชื่อกลุ่มโซน** (Rename a Zone Group) ให้ดำเนินการต่อไปนี้:

- 1. เลือกกลุ่มโซนที่ต้องเปลี่ยนชื่อจากช่องรายการดร็อปดาวน์ ชื่อ (Name) ในส่วนกลุ่มโซน (เช่น ชั้น (Floor))
- 2. คลิกปุ่ม เปลี่ยนชื่อ (Rename) หน้าต่างคุณสมบัติที่คล้ายกับรูปต่อไปนี้จะปรากฏขึ้น

| Rename Zone Group |        |
|-------------------|--------|
| Rename            | Ok     |
|                   | Cancel |
| Floors            |        |

**รูป 4.8** เปลี่ยนชื่อกลุ่มโซน (Rename a Zone Group) (ขั้นตอนที่ 2)

 ป้อนชื่อใหม่ของกลุ่มโซนในช่องข้อความ (เช่น ปีกด้านผู้เยี่ยม (Visitors' wing)) และคลิกปุ่ม ตกลง (OK) หน้าต่างคุณสมบัติจะปิดลงและชื่อใหม่ของกลุ่มโซนจะแสดงอยู่ในหน้าต่างคุณสมบัติโซน (โปรดดูตัวอย่างในรูปต่อไปนี้)

| Controller        | (     | Output |
|-------------------|-------|--------|
| Name              |       |        |
| Controller Output | ut Z1 |        |
| Name              |       |        |
|                   |       |        |

**รูป 4.9** เปลี่ยนชื่อกลุ่มโซน (Rename Zone Group) (ขั้นตอนที่ 3)

4. คลิกปุ่ม บันทึก (Save) เพื่อบันทึกการเปลี่ยนแปลง

ในการ **ลบกลุ่มโซน** (Delete a Zone Group) ให้ดำเนินการต่อไปนี้:

- 1. เลือกกลุ่มโซนที่ต้องลบจากช่องรายการดร็อปดาวน์ ชื่อ (Name) ในส่วนกลุ่มโซน
- 2. คลิกปุ่ม ลบ (Delete) เพื่อลบกลุ่มโซน

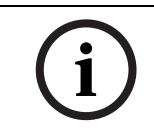

#### หมายเหตุ

โดยโซนจะไม่ถูกลบออกจากระบบ

4.3

#### การตรวจสอบ (Supervision)

ปุ่ม การตรวจสอบ (Supervision) จะเปิดหน้าต่างคุณสมบัติการตรวจสอบ ใช้หน้าต่างคุณสมบัตินี้เพื่อกำหนดค่าการตั้งค่าการตรวจสอบของระบบ

| - Line Sup  | ervision            |                         |                |
|-------------|---------------------|-------------------------|----------------|
| F Er        | nable               |                         | Setup          |
| - Input Sup | ervision            |                         |                |
| E Er        | nable               |                         | Setup          |
| ~           | Short circuit check |                         | Mains          |
| ~           | Network             | $\overline{\mathbf{v}}$ | Battery        |
| <b>V</b>    | Call / EMG          | $\overline{\mathbf{v}}$ | Message        |
| <b>v</b>    | Spare               | $\overline{\mathbf{v}}$ | EMG mic        |
|             | Ground short        | Г                       | RC panel audio |

รูป 4.10 หน้าต่างคุณสมบัติการกำหนดค่าการตรวจสอบ

#### 4.3.1 การตรวจสอบสาย (Line supervision)

ใช้ช่องทำเครื่องหมาย เปิดใช้งาน (Enable) เพื่อเปิดใช้งานหรือปิดใช้งานการตรวจสอบสาย ตามดีฟอลต์ ช่องทำเครื่องหมายนี้ถูกเลือกอยู่ ซึ่งหมายความว่า การตรวจสอบสาย (Line Supervision) เปิดใช้งานอยู่ การตรวจสอบสายจะดำเนินการโดยการตรวจสอบอิมพิแดนส์ ช่วงความถี่และความเที่ยงของการตรวจสอบอิมพิแดนส์สามารถกำหนดค่าได้

ในการตั้งค่าการตรวจสอบสาย ให้ดำเนินการต่อไปนี้:

 คลิกปุ่ม ตั้งค่า (Setup) ในส่วน การตรวจสอบสาย (Line Supervision) ในหน้าต่างคุณสมบัติการตรวจสอบ หน้าต่างคุณสมบัติที่คล้ายกับรูปต่อไปนี้จะปรากฏขึ้น

| Li | ne supervision                       |
|----|--------------------------------------|
|    |                                      |
|    | Line supervision                     |
|    | Interval 90 seconds                  |
|    | Start time 🔟 : 🔽 🔽 Start immediately |
|    | Accuracy 15 %                        |
|    |                                      |
|    | Outputs                              |
|    | Unit 1 2 3 4 5 6<br>Controller       |
|    | Select All Clear All                 |
|    |                                      |
|    | Close                                |

#### **รูป 4.11** หน้าต่างคุณสมบัติการตรวจสอบสาย

- เลือกช่วงความถี่ระหว่างสองการตรวจสอบอินพิแดนส์ต่อเนื่องจากช่องรายการดร็อปดาวน์ ช่วงความถี่ (30 วินาที, 60 วินาที, 90 วินาที, 5 นาที, 15 นาที, 30 นาที, 1 ชั่วโมง, 5 ชั่วโมง, 10 ชั่วโมง, 24 ชั่วโมง)
- 3. ป้อน เวลาเริ่มต้น (Start time) ที่การตรวจสอบสายต้องเริ่ม หรือเลือกช่องทำเครื่องหมาย เริ่มทันที (Start immediately) หากต้องเริ่มการตรวจสอบสายโดยอัตโนมัติ
- 4. เลือกความเที่ยงของระดับอินพิแดนส์จากช่องรายการดร็อปดาวน์ ความเที่ยง (Accuracy) (5%, 7.5%, 10%, 15%, 20%)

## i

#### หมายเหตุ

หากอุปกรณ์มีการใช้งานการตรวจสอบ EOL (ปลายสาย) ระดับอิมพิแดนส์จะปิดสำหรับอุปกรณ์นั้น ซึ่งจะถูกเลือกตามเราเตอร์

ในการเลือกเอาต์พุต ให้ดำเนินการต่อไปนี้:

- 1. เลือกเอาต์พุตอุปกรณ์จากช่องรายการดร็อปดาวน์ อุปกรณ์ (Unit)
- เลือกช่องทำเครื่องหมาย เอาต์พุต (Outputs) ที่ต้องตรวจสอบ:
  - ปุ่ม ทั้งหมด (All) จะเลือกช่องทำเครื่องหมายทั้งหมด
  - ปุ่ม เลือกทั้งหมด์ (Select All) จะเลือกช่องทำเครื่องหมายทั้งหมด
  - ปุ่ม ล้างทั้งหมด (Clear All) จะยกเลิกการเลือกช่องทำเครื่องหมายทั้งหมด
- คลิกปุ่ม ปิด (Close) เพื่อปิดหน้าต่างคุณสมบัติการตรวจสอบสาย หน้าต่างคุณสมบัติการตรวจสอบจะปรากฏขึ้นอีกครั้ง โปรดดูตัวอย่างที่ รูป 4.11

#### 4.3.2 การตรวจสอบอินพุต (Input supervision)

ใช้ช่องทำเครื่องหมาย เปิดใช้งาน (Enable) เพื่อเปิดใช้งานหรือปิดใช้งานการตรวจสอบอินพุต ตามค่าดีฟอลต์ ช่องทำเครื่องหมายนี้จะไม่ถูกเลือกอยู่ ซึ่งหมายความว่า การตรวจสอบอินพุต (Input supervision) ปิดใช้งานอยู่ โดยสามารถกำหนดค่าการตรวจสอบอินพุต (Input supervision) สำหรับ:

- แต่ละอินพุตทริกเกอร์ฉุกเฉินในระบบ
- อินพุตไมโครโฟน/สายของตัวควบคุมระบบเตือนภัยด้วยเสียง

ในการตั้งค่าการตรวจสอบอินพุต ให้ดำเนินการต่อไปนี้:

I. คลิกปุ่ม ตั้งค่า (Setup) ในส่วน การตรวจสอบอินพูต (Input supervision) ในหน้าต่างคุณสมบัติการตรวจสอบ หน้าต่างคุณสมบัติที่คล้ายกับรูปต่อไปนี้จะปรากฏขึ้น

| Input supervision  |                                                                                                    |
|--------------------|----------------------------------------------------------------------------------------------------|
| Unit<br>Controller | ✓       Mic/Line         1       2       3       4       5       6         ✓       ✓       ✓       ✓       ✓       ✓       All |
|                    | Close                                                                                                    |

**รูป 4.12** หน้าต่างคุณสมบัติการตรวจสอบอินพุต

- 2. เลือกอุปกรณ์ที่อินพุตเชื่อมต่ออยู่จากช่องรายการดร็อปดาวน์ อุปกรณ์ (Unit) (ตัวอย่าง: ตัวควบคุม (Controller)
- เลือกช่องทำเครื่องหมาย ไมโครโฟน/สาย (Mic/Line) หากอินพูตไมโครโฟนหรือสายของตัวควบคุมต้องได้รับการตรวจสอบ
- เลือกช่องทำเครื่องหมายของอินพุต (1-6, ทริกเกอร์ฉุกเฉิน) ที่ต้องได้รับการตรวจสอบ ล้างช่องทำเครื่องหมายของอินพุต (1-6, ทริกเกอร์ฉุกเฉิน) สำหรับการตรวจสอบที่ต้องปิดใช้งาน
  - ปุ่ม ทั้งหมด (All) จะเลือกช่องทำเครื่องหมายทั้งหมด
  - ปุ่ม เลือกทั้งหมด (Select All)
  - จะเปิดใช้งานการตรวจสอบอินพุตฉุกเฉินทั้งหมดที่เชื่อมต่อกับอุปกรณ์ที่เลือก
  - ปุ่ม ล้างทั้งหมด (Clear All) จะปิดใช้งานการตรวจสอบอินพุตฉุกเฉินทั้งหมดที่เชื่อมต่อกับอุปกรณ์ที่เลือก

## 4.3.3 การตรวจสอบการลัดวงจร (Short circuit check)

ใช้ช่องทำเครื่องหมาย การตรวจสอบการลัดวงจร (Short circuit check) เพื่อเปิดใช้งานหรือปิดใช้งานการตรวจสอบการลัดวงจรของระบบ ตามค่าดีฟอลต์ ช่องทำเครื่องหมายนี้จะถูกเลือกอยู่ หากสายลำโพงมีการลัดวงจร สายจะถูกแยกออก

#### 4.3.4 เครือข่าย (Network)

ใช้ช่องทำเครื่องหมาย เครือข่าย (Network) เพื่อเปิดใช้งานหรือปิดใช้งานการตรวจสอบเครือข่าย เครือข่าย (Network) ในที่นี้หมายถึงการสื่อสารข้อมูลด้วยเราเตอร์, แผง RC, อุปกรณ์เสริมแผง RC ที่ได้รับการกำหนดค่า และการเชื่อมต่อสัญญาณเสียงกับเราเตอร์ ตามค่าดีฟอลต์ ช่องทำเครื่องหมายนี้ไม่ถูกเลือกอยู่ ซึ่งหมายความว่าการตรวจสอบเครือข่ายถูกปิดใช้งานอยู่

#### 4.3.5 การประกาศ/EMG (Call / EMG)

ใช้ช่องทำเครื่องหมาย การประกาศ/EMG (Call / EMG)

ี เพื่อเปิดใช้งานหรือปิดใช้งานการตรวจสอบเครื่องขยายสัญญาณเสียงประกาศ ตามค่าดีฟอลต์ ช่องทำเครื่องหมายนี้ถูกเลือกอยู่ ซึ่งหมายความว่าการตรวจสอบเครื่องขยายสัญญาณเสียงประกาศเปิดใช้งานอยู่

| 4.3.6  | สำรอง (Spare)                                                                                                    |
|--------|----------------------------------------------------------------------------------------------------|
|        | ใช้ช่องทำเครื่องหมาย สำรอง (Spare) เพื่อเปิดใช้งานหรือปิดใช้งานการตรวจสอบเครื่องขยายสัญญาณเสียงสำรอง<br>ตามดีฟอลต์ ช่องทำเครื่องหมายนี้ถูกเลือกอยู่<br>ซึ่งหมายความว่าการตรวจสอบเครื่องขยายสัญญาณเสียงสำรองเปิดใช้งานอยู่                                                                                                    |
| 437    | สายดิน (Ground short)                                                                                                    |
| 4.0.1  | สายศาล (Clound Short)<br>ใช้ช่องทำเครื่องหมาย สายดิน (Ground short) เพื่อเปิดใช้งานหรือปิดใช้งานการตรวจสอบสายดิน ตามค่าดีฟอลต์<br>สายดินถูกเลือกอยู่ (เปิดใช้งาน) เพื่อตรวจหาการลัดวงจรลงดินของสายลำโพง ระบบจะยังคงทำงาน                                                                                                    |
| 4.3.8  | เมน (Mains)                                                                                                    |
|        | ใช้ช่องทำเครื่องหมาย เมน (Mains) เพื่อเปิดใช้งานหรือปิดใช้งานการตรวจสอบไฟเมน ตามดีฟอลต์<br>ช่องทำเครื่องหมายนี้ถูกเลือกอยู่ ซึ่งหมายความว่าการตรวจสอบไฟเมนเปิดใช้งานอยู่                                                                                                    |
| 4.3.9  | แบตเตอรี่ (Battery)                                                                                                    |
|        | ใช้ช่องทำเครื่องหมาย แบตเตอรี่ (Battery) เพื่อเปิดใช้งานหรือปิดใช้งานการตรวจสอบแบตเตอรี่ ตามค่าดีฟอลต์<br>ช่องทำเครื่องหมายนี้ถูกเลือกอยู่ ซึ่งหมายความว่าการตรวจสอบแบตเตอรี่เปิดใช้งานอยู่                                                                                                    |
| 4.3.10 | ข้อความ (Message)                                                                                                    |
|        | ใช้ช่องทำเครื่องหมาย ข้อความ (Message) เพื่อเปิดใช้งานหรือปิดใช้งานการตรวจสอบข้อความ ตามค่าดีฟอลต์<br>ช่องทำเครื่องหมายนี้ถูกเลือกอยู่ ซึ่งหมายความว่าการตรวจสอบข้อความเปิดใช้งานอยู่                                                                                                    |
| 4.3.11 | ไมโครโฟนฉุกเฉิน (EMG mic)                                                                                                    |
|        | ใช้ช่องทำเครื่องหมาย ไมโครโฟนฉุกเฉิน (EMG mic)<br>เพื่อเปิดใช้งานหรือปิดใช้งานการตรวจสอบไมโครโฟนฉุกเฉินแบบมือถือที่เชื่อมต่อกับตัวควบคุมระบบเตือนภัยด้วยเสี<br>ยงและ RC ตามค่าดีฟอลต์ ช่องทำเครื่องหมายนี้ถูกเลือกอยู่ ซึ่งหมายความว่าไมโครโฟนฉุกเฉินเปิดใช้งานอยู่                                                                     |
| 4.3.12 | สัญญาณเสียงแผง (RC RC panel audio)                                                                                                    |
|        | ตรวจสอบบัสสัญญาณเสียงระหว่างรีโมทคอนโทรลและตัวควบคุม ตามค่าดีฟอลต์ ช่องทำเครื่องหมายนี้ถูกเลือกอยู่<br>ซึ่งหมายความว่าสัญญาณเสียงแผงควบคุมรีโมทเปิดอยู่                                                                                                    |
| 4.3.13 | ปุ่มต่าง ๆ                                                                                                    |
|        | <ul> <li>ปุ่มต่างๆ ที่ด้านล่างของหน้าต่างคุณสมบัติการกำหนดค่าการตรวจสอบนั้นมีไว้เพื่อ:</li> <li>เลือกช่องทำเครื่องหมายทั้งหมด</li> <li>ล้างช่องทำเครื่องหมายทั้งหมด</li> <li>บันทึกการเปลี่ยนแปลงการกำหนดค่าการตรวจสอบ</li> <li>ยกเลิกการเปลี่ยนแปลงการกำหนดค่าการตรวจสอบ</li> <li>ปิดหน้าต่างคุณสมบัติการกำหนดค่าการตรวจสอบ</li> </ul> |

4.4

## ข้อความ

ปุ่ม ข้อความ (Messages) จะเปิดหน้าต่างคุณสมบัติการกำหนดค่าข้อความ ใช้หน้าต่างคุณสมบัตินี้เพื่อจัดการข้อความ

| Select wave files |
|-------------------|
| Edit templates    |
| Edit messages     |
|                   |
| Close             |

**รูป 4.13** หน้าต่างคุณสมบัติการกำหนดค่าข้อความ

#### 4.4.1 เกี่ยวกับไฟล์ Wave

ข้อความทั้งหมดจะอิงตามไฟล์ Wave หนึ่งไฟล์ขึ้นไป ไฟล์ Wave เหล่านี้ต้องถูกเลือกจากพีซี ไฟล์ Wave เป็นไฟล์เสียงดิจิตอล ซีดีรอมที่ให้มากับตัวควบคุมระบบเตือนภัยด้วยเสียงมีไฟล์เหล่านี้อยู่จำนวนหนึ่ง

# i

#### หมายเหตุ

ตำแหน่งดี่ฟอลต์ของไฟล์ Wave ที่ให้มาคือ 'C:\Program Files\Bosch\Plena Voice Alarm System\Configuration\Sounds'

็นอกจากนี้ ยังสามารถสร้างไฟล์ Wave ใหม่ได้ ตัวอย่างเช่น สร้างด้วยยูทิลิตี้ที่มีอยู่ในซีดีรอม โปรดดูตารางต่อไปนี้เพื่อดูภาพรวมของลักษณะที่จำเป็นของไฟล์ Wave:

| รูปแบบข้อมูล                       | ไฟล์ WAV, PCM 16 บิต แบบโมโน                        |
|------------------------------------|-----------------------------------------------------|
| อัตราการสุ่มตัวอย่างที่รองรับ (fs) | 24 kHz, 22.05 kHz, 16 kHz,12 kHz, 11.025 kHz, 8 kHz |

## หมายเหตุ

้ จำนวนสูงสุ่ดของไฟล์ Wave ที่สามารถจัดเก็บในตัวควบคุมระบบเตือนภัยด้วยเสียงคือ 254 ยอดรวมขนาดไฟล์ Wave ต้องไม่เกิน 16 MB

## 4.4.2 เกี่ยวกับข้อความที่รวมกันได้

ประเภทพิเศษของข้อความคือข้อความที่รวมกันได้ (โปรดดูตัวอย่างที่ ส่วน ตัวอย่างข้อความที่รวมกันได้) เมื่อการประกาศสองรายการขึ้นไปเริ่มขึ้นโดยอิงตามแม่แบบข้อความที่รวมกันได้ และมีความสำคัญเท่ากัน การประกาศเหล่านั้นจะถูกรวมกัน ในกรณีนี้ การประกาศที่ใหม่สุดจะไม่หยุดการทำงานของการประกาศที่เก่าสุด ซอฟต์แวร์การกำหนดค่าจะช่วยให้สามารถสร้างแม่แบบข้อความที่รวมกันได้ 4 แบบ

#### 4.4.3 เลือกไฟล์ Wave (Select wave files)

ภาพรวมของหน้าต่างคุณสมบัติ เลือกไฟล์ Wave (Select wave files)

|    | Play File name  |               | Time<br>[s] | Size<br>[kB] | Sample rate<br>[kHz] |
|----|-----------------|---------------|-------------|--------------|----------------------|
| 1  | ≥ 1-tone chime  | Browse Delete | 1,00        | 24           | 8,000                |
| 2  | 2-tone chime    | Browse Delete | 3,00        | 47           | 8,000                |
| 3  | 3-tone chime    | Browse Delete | 4,00        | 63           | 8,000                |
| 4  | ≥ alarm message | Browse Delete | 3,00        | 167          | 22,000               |
| 5  | > alert chime   | Browse Delete | 5,00        | 224          | 22,000               |
| 6  | > floor         | Browse Delete | 0,00        | 25           | 22,000               |
| 7  | > one           | Browse Delete | 0,00        | 28           | 22,000               |
| 8  | > two           | Browse Delete | 0,00        | 24           | 22,000               |
| 9  | > three         | Browse Delete | 0,00        | 24           | 22,000               |
| 10 | four            | Browse Delete | 0,00        | 28           | 22,000               |
| 11 | > five          | Browse Delete | 0,00        | 26           | 22,000               |
| 12 | > six           | Browse Delete | 0,00        | 25           | 22,000               |
| 13 | evacuate        | Browse Delete | 3,00        | 138          | 22,000               |
| 14 | immediately     | Browse Delete | 0,00        | 34           | 22,000               |
| 15 | >               | Browse Delete |             |              |                      |
| 16 | <u>&gt;</u>     | Browse Delete |             |              |                      |

**รูป** 4.14 หน้าต่างคุณสมบัติ เลือกไฟล์ Wave (Select wave files)

#### การเพิ่มไฟล์ Wave

ให้ดำเนินการต่อไปนี้:

- 1. เลือกบรรทัดว่างแรกในรายการ ชื่อไฟล์ (ile name)
  - ไฟล์ Wave สามารถเพิ่มได้หลังจากชื่อไฟล์สุดท้ายในรายการ
- 2. คลิกปุ่ม เบราส์ (Browse) หน้าต่างคุณสมบัติที่คล้<sup>้</sup>ายกับรูปต่อไปนี้จะปรากฏขึ้น

| Open                                          |                                                                                                    |                    |   |       |       | ? 🛛    |
|-----------------------------------------------|----------------------------------------------------------------------------------------------------|--------------------|---|-------|-------|--------|
| Look in:<br>My Recent<br>Documents<br>Desktop | Sounds<br>Recorded<br>1-tone chime<br>2-tone chime<br>3-tone chime<br>alarm message<br>alart chime |                    | • | ← Ē č | * === |        |
| My Documents                                  | File name:                                                                                         | [                  |   |       | 1 [   | Open   |
| My Network<br>Places                          | -<br>Files of <u>type</u> :                                                                        | Wave Files (*.wav) |   |       |       | Cancel |

- **รูป 4.15** การเพิ่มไฟล์ Wave (ขั้นตอนที่ 2)
- 3. เลือกไฟล์ Wave ที่ต้องการ และคลิกปุ่ม เปิด (Open) เพื่อเพิ่มไฟล์ Wave และคุณสมบัติของไฟล์ไว้ในรายการ
- 4. คลิกปุ่ม บันทึก (Save)

#### การฟังไฟล์ Wave

ให้ดำเนินการต่อไปนี้:

1. คลิกปุ่ม > ในฟิลด์ เล่น (Play) ของไฟล์ Wave

#### การลบไฟล์ Wave

ให้ดำเนินการต่อไปนี้:

คลิกปุ่ม ลบ (Delete) เพื่อลบไฟล์ Wave ออกจากรายการ
 ซึ่งไฟล์ Wave จะไม่ถูกลบออกจากพีซี

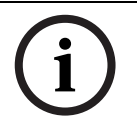

#### หมายเหตุ

้คุณสามารถลบเฉพาะไฟล์ Wave สุดท้ายในรายการเท่านั้น ปุ่ม ลบ (Delete) ของไฟล์ Wave อื่นๆ จะปิดใช้งาน

4.4.4

## การแก้ไขแม่แบบ

้ โปรดดูรูปต่อไปนี้เพื่อดูภาพรวมของหน้าต่างคุณสมบัติการแก้ไขแม่แบบ (ข้อความที่รวมกันได้)

| Edit merg | eable message t  | emplates          |                  |        |
|-----------|------------------|-------------------|------------------|--------|
|           | Template<br>Name | 2<br>Floor evacua | <b>▼</b><br>tion |        |
|           | Wave file        |                   | Repeat           |        |
| 1         | alert chime      | •                 | 1 🔹              | delete |
| 2         | evacuate         | •                 | 1 💌              | delete |
| 3         | floor            | •                 | 1 💌              | delete |
| 4         | Variant          | •                 | 1 💌              | delete |
| 5         | immediately      | •                 | 1 💌              | delete |
| 6         |                  | •                 | -                | delete |
| 7         |                  | -                 | -                | delete |
| 8         |                  | -                 | -                | delete |
|           |                  |                   |                  |        |
| ,         |                  | Save              | Cancel           | Close  |

**รูป 4.16** การแก้ไขแม่แบบข้อความที่รวมกันได้

แต่ละแม่แบบมีแปดตำแหน่ง (1-8) ในแต่ละตำแหน่งสามารถกำหนดไฟล์ Wave (สีส้ม) หรือ Variant (สีเขียว) ในภายหลัง เมื่อข้อความจริงถูกสร้างขึ้น ไฟล์ Wave จะถูกกำหนดให้กับ Variant ซึ่งจะช่วยให้สามารถสร้างข้อความที่คล้ายคลึงกันได้จำนวนมาก

#### การสร้างแม่แบบ

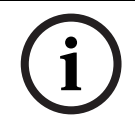

#### หูมายเหตุ

ขั้นตอนต่อไปนี้เป็นขั้นตอนทั่วไป โปรดดูตัวอย่างแม่แบบที่ ส่วน ตัวอย่างแม่แบบ

ให้ดำเนินการต่อไปนี้:

- 1. เลือกจำนวนแม่แบบจากช่องรายการดร็อปดาวน์ (แม่แบบ (Template) (1-4)
- 2. ป้อนชื่อสำหรับแม่แบบในช่องข้อความ ชื่อ (Name)
- 3. เลือกส่วนประกอบในแถว 1 จากช่องรายการดร็อปดาวน์ไฟล์ Wave
- 4. เลือกจำนวนการซ้ำของแถว 1 จากช่องรายการดร็อปดาวน์ การซ้ำ (Repeat) (1-255)

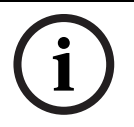

หมายเหตุ Variant ไม่สามารถซ้ำได้

- ทำซ้ำขั้นตอนที่ 2 ถึงขั้นตอนที่ 4 สำหรับส่วนประกอบอื่นทั้งหมดของแม่แบบ 5.
- คลิกปุ่ม บันทึก (Save) เพื่อบันทึกการเปลี่ยนแปลง 6.

#### ตัวอย่างแม่แบบ

ในตัวอย่างนี้ แม่แบบที่สร้างขึ้นจะใช้สำหรับข้อความการอพยพสำหรับชั้นปีกด้านผู้เยี่ยมในโรงแรม ส่วนประกอบของแม่แบบมีดังนี้:

- ์ โทนเสียงแจ้งเตือนเพื่อเรียกความสนใจ ชื่อของไฟล์ Wave ที่มีโทนเสียงแจ้งเตือนในตัวอย่างนี้
- ้ เสียงพูด: 'มีเหตุฉุกเฉิน จำเป็นต้องอพยพ' ชื่อของไฟล์ Wave ที่มีเสียงพูดที่แจ้งการอพยพในตัวอย่างนี้
- เสียงพูด: 'ชั้น' (Floor) ชื่อของไฟล์ Wave ที่มีเสียงพูดที่แจ้งชั้นในตัวอย่างนี้ เสียงพูดที่มีหมายเลขชั้น เนื่องจากรายการนี้แตกต่างกันไปตามแต่ละชั้น ส่วนประกอบนี้จะเป็น Variant ที่ยังไม่กำหนดจนกว่าจะมีการสร้างข้อความจริง (โปรดดูที่ ส่วน ตัวอย่างข้อความที่รวมกันได้)
- ี เสียงพูด: 'ทันที' (Immediately) ชื่อของไฟล์ Wave ที่มีเสี้ยงพูดที่แจ้งว่าทันทีในตัวอย่างนี้ ให้ดำเนินการต่อไปนี้:
- ้คลิกปุ่ม แก้ไขแม่แบบ (Edit templates) หน้าต่างคุณสมบัติการแก้ไขแม่แบบจะเปิดขึ้น 1.
- เลือกหมายเลขของแม่แบบจากช่องรายการดร็อปดาวน์ แม่แบบ (Template) ตัวอย่างเช่น 2 2. แม่แบบว่างจะเปิดขึ้น โปรดดูรูปต่อไปนี้

| Edit merg | eable message    | e templates     |          |        |
|-----------|------------------|-----------------|----------|--------|
|           |                  |                 |          |        |
|           | Template<br>Name | 2<br>Template 2 | •        |        |
|           | Wave file        |                 | Repeat   |        |
| 1         |                  | •               | -        | delete |
| 2         |                  | -               | -        | delete |
| 3         |                  | -               | <b>_</b> | delete |
| 4         |                  | -               | <b>_</b> | delete |
| 5         |                  | -               | -        | delete |
| 6         |                  | -               | -        | delete |
| 7         |                  | -               | <b>_</b> | delete |
| 8         |                  | V               | <b>v</b> | delete |
|           |                  |                 |          |        |
|           |                  | Save            | Cancel   | Close  |

#### **ฐป 4.17** ตัวอย่าง (ขั้นตอนที่ 2)

้ ป้อนชื่อแม่แบบในช่องข้อความ ชื่อ (Name) ตัวอย่างเช่น การอพยพชั้น (Floor evacuation) โปรดดูรูปต่อไปนี้ 3.

| Edit merge | a <mark>ble message</mark><br>Template<br>Name | templates | • on     |        |
|------------|------------------------------------------------|-----------|----------|--------|
|            | Wave file                                      | ,         | Repeat   |        |
| 1          |                                                | •         | -        | delete |
| 2          |                                                | -         |          | delete |
| 3          |                                                | -         | -        | delete |
| 4          |                                                | -         | <b>_</b> | delete |
| 5          |                                                | -         | <b>_</b> | delete |
| 6          |                                                | -         | <b>_</b> | delete |
| 7          |                                                | -         | <b>_</b> | delete |
| 8          |                                                | -         | <b>_</b> | delete |
|            |                                                |           |          |        |
|            |                                                | Save      | Cancel   | Close  |

## **รูป 4.18** ตัวอย่าง (ขั้นตอนที่ 3)

4. เลือก โทนเสียง (alert chime) จากช่องรายการดร็อปดาวน์ไฟล์ Wave ในแถว 1 โปรดดูรูปต่อไปนี้

| Edit | mergea | able message t   | templates          |          |        |
|------|--------|------------------|--------------------|----------|--------|
|      |        | Template<br>Name | 2<br>Floor evacuat | •<br>ion |        |
|      |        | Wave file        |                    | Repeat   |        |
|      | 1      | alert chime      | •                  | 1        | delete |
|      | 2      |                  | •                  | <b>_</b> | delete |
|      | 3      |                  | ~                  | <b>_</b> | delete |
|      | 4      |                  | -                  | <b>_</b> | delete |
|      | 5      |                  | -                  | <b>_</b> | delete |
|      | 6      |                  | -                  | <b>_</b> | delete |
|      | 7      |                  | -                  | <b>_</b> | delete |
|      | 8      |                  | -                  | -        | delete |
|      |        |                  |                    |          |        |
|      |        |                  | Save               | Cancel   | Close  |

- **รูป 4.19** ตัวอย่าง (ขั้นตอนที่ 4)
- 5. เลือก การอพยพ (evacuate) จากช่องรายการดร็อปดาวน์ไฟล์ Wave ในแถว 2 โปรดดูรูปต่อไปนี้

|   | Template<br>Name | 2<br>Floor e | evacuati | •<br>on |   |        |
|---|------------------|--------------|----------|---------|---|--------|
|   | Wave file        |              |          | Repeat  |   |        |
| 1 | alert chime      |              | -        | 1       | - | delete |
| 2 | evacuate         |              | -        | 1       | - | delete |
| 3 |                  |              | -        |         | - | delete |
| 4 |                  |              | -        |         | - | delete |
| 5 |                  |              | -        |         | - | delete |
| 6 |                  |              | -        |         | ~ | delete |
| 7 |                  |              | -        |         | ~ | delete |
| 8 |                  |              | -        |         | - | delete |

- **รูป 4.20** ตัวอย่าง (ขั้นตอนที่ 5)
- 6. เลือก ขั้น (floor) จากช่องรายการคร็อปดาวน์ไฟล์ Wave ในแถว 3 โปรดดูรูปต่อไปนี้

| Ed | lit mergea | able message to | emplates      |          |        |
|----|------------|-----------------|---------------|----------|--------|
|    |            |                 |               |          |        |
|    |            | Template        | 2             | •        |        |
|    |            | Name            | Floor evacuat | ion      |        |
|    |            | Wave file       |               | Repeat   |        |
|    | 1          | alert chime     | -             | 1 💌      | delete |
|    | 2          | evacuate        | -             | 1 💌      | delete |
|    | 3          | floor           | •             | 1 💌      | delete |
|    | 4          |                 | •             | <b>_</b> | delete |
|    | 5          |                 | ~             | <b>_</b> | delete |
|    | 6          |                 | ~             | <b>_</b> | delete |
|    | 7          |                 | ~             | <b>_</b> | delete |
|    | 8          |                 | ~             | <b>_</b> | delete |
|    |            |                 |               |          |        |
|    |            |                 | Save          | Cancel   | Close  |

- **รูป 4.21** ตัวอย่าง (ขั้นตอนที่ 6)
- -7. เลือก Variant จากช่องรายการดร็อปดาวน์ไฟล์ Wave ในแถว 4 โปรดดูรูปต่อไปนี้

| Ed | lit mergea | able message te  | mplates            |          |        |
|----|------------|------------------|--------------------|----------|--------|
|    |            |                  |                    |          |        |
|    |            | Template<br>Name | 2<br>Floor evacuat | •<br>ion |        |
|    |            | Wave file        |                    | Repeat   |        |
|    | 1          | alert chime      | •                  | 1 🔹      | delete |
|    | 2          | evacuate         | •                  | 1 🔹      | delete |
|    | 3          | floor            | •                  | 1 •      | delete |
|    | 4          | Variant          | •                  | 1        | delete |
|    | 5          |                  | •                  | <b>_</b> | delete |
|    | 6          |                  | -                  | <b>_</b> | delete |
|    | 7          |                  | -                  | <b>_</b> | delete |
|    | 8          |                  | -                  | <b>_</b> | delete |
|    |            |                  |                    |          |        |
|    |            |                  | Save               | Cancel   | Close  |

- **รูป 4.22** ตัวอย่าง (ขั้นตอนที่ 7)
- 8. เลือก ทันที (immediately) จากช่องรายการดร็อปดาวน์ไฟล์ Wave ในแถว 5 โปรดดูรูปต่อไปนี้

|   | Template<br>Name | 2<br>Floor eva | acuation | •   |        |
|---|------------------|----------------|----------|-----|--------|
|   | Wave file        |                | Repa     | eat |        |
| 1 | alert chime      |                | • 1      | -   | delete |
| 2 | evacuate         |                | ▼ 1      | -   | delete |
| 3 | floor            |                | ▼ 1      | -   | delete |
| 4 | Variant          |                | • 1      | -   | delete |
| 5 | immediately      |                | ▼ 1      | -   | delete |
| 6 |                  |                | -        | -   | delete |
| 7 |                  |                | -        | -   | delete |
| 8 |                  |                | -        | -   | delete |
|   | ,                |                | _ ,      | _   |        |

- **รูป 4.23** ตัวอย่าง (ขั้นตอนที่ 8)
- 9. คลิกปุ่ม บันทึก (Save) เพื่อบันทึกการเปลี่ยนแปลง คุณสามารถใช้แม่แบบเพื่อสร้างข้อความการอพยพได้ (โปรดดูที่ ส่วน ตัวอย่างข้อความที่รวมกันได้)

4.4.5

#### แก้ไขข้อความ (Edit messages)

้โปรดดูรูปต่อไปนี้เพื่อดูภาพรวมของหน้าต่างคุณสมบัติการแก้ไขข้อความ

|   | New Rena       | me De    | elete    |
|---|----------------|----------|----------|
|   | Play Name      | Template |          |
|   | Announcements  | None     | -        |
|   | Wave file      | Repeat   | _        |
| 1 | 2-tone chime   | ▼ 1      | ✓ delete |
| 2 | announcement_1 | • 1      | ✓ delete |
| 3 | announcement_2 | ▼ 1      | ▼ delete |
| 4 | 3-tone chime   | • 1      | ✓ delete |
| 5 |                |          | ▼ delete |
| 6 |                | <b>_</b> | ✓ delete |
| 7 |                | <b>_</b> | - delete |
| 8 |                | -        | delete   |

**รูป 4.24** หน้าต่างคุณสมบัติการแก้ไขข้อความ (Edit messages)

แต่ละข้อความสามารถมีส่วนประกอบได้ถึง 8 รายการ (1-8) สามารถกำหนดไฟล์ Wave ให้แต่ละตำแหน่งได้ นอกจากนี้ยังสามารถสร้างข้อความที่รวมกันได้ที่อิงตามแม่แบบ เมื่อข้อความอิงตามแม่แบบ ไฟล์ Wave จะสามารถกำหนดให้ส่วนประกอบ Variant ของแม่แบบเท่านั้น ในกรณีนี้ ส่วนประกอบอื่นๆ ของข้อความที่รวมกันได้จะได้รับการแก้ไขและกำหนดโดยแม่แบบ

#### การสร้างข้อความ

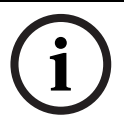

#### หมายเหตุ

ขึ้นตอนต่อไปนี้จะไม่อธิบายถึงวิธีการสร้างข้อความที่รวมกันได้ โปรดดูที่ ส่วน การสร้างข้อความที่รวมกันได้ เพื่อดูข้อมูลเกี่ยวกับการสร้างข้อความที่รวมกันได้

ให้ดำเนินการต่อไปนี้:

1. คลิกปุ่ม ใหม่ (New) หน้าต่างคุณสมบัติที่คล้ายกับรูปต่อไปนี้จะปรากฏขึ้น

| New message    |              |
|----------------|--------------|
| Input New Name | Ok<br>Cancel |
| Message 2      |              |

- **รูป 4.25** การสร้างข้อความ (ขั้นตอนที่ 1)
- ป้อนชื่อในช่องข้อความ (ตัวอย่างเช่น การประกาศ (Announcements)) และคลิกปุ่ม ตกลง (OK) ชื่อของข้อความใหม่จะปรากฏในช่องรายการดร็อปดาวน์ ชื่อ (Name) (โปรดดูตัวอย่างในรูปต่อไปนี้)

|   | New Rer       | name  | Delete   |        |
|---|---------------|-------|----------|--------|
|   | Play Name     | Ten   | nplate   |        |
|   | Announcements | ▼ No  | ne       | -      |
|   | Wave file     | Repea | t        |        |
| 1 |               | •     | <b>–</b> | delete |
| 2 |               | -     | -        | delete |
| 3 |               | -     | -        | delete |
| 4 |               | -     | -        | delete |
| 5 |               | -     | -        | delete |
| 6 |               | -     | -        | delete |
| 7 |               | -     | -        | delete |
| 8 |               | -     | -        | delete |

**รูป 4.26** การสร้างข้อความ (ขั้นตอนที่ 2)

- เลือก ไม่ (None) จากช่องรายการดร็อปดาวน์ แม่แบบ (Template) เพื่อสร้างข้อความที่ไม่อิงตามแม่แบบ
- 4.
- ในแถว 1 ให้เลือกไฟล์ Wave จากช่องรายการดร็อปดาวน์ ไฟล์ Wave (Wave file) ในแถว 1 ให้เลือกจำนวนการซ้ำ (1-255) จากช่องรายการดร็อปดาวน์ การซ้ำ (Repeat) หากจำเป็น ให้ทำซ้ำขั้นตอนที่ 4 และ 5 ก่อนหน้า (โปรดดูตัวอย่างในรูปต่อไปนี้) 5.
- 6.

|   | New Rer        | iame Dele | te     |
|---|----------------|-----------|--------|
|   | Play Name      | Template  |        |
|   | Announcements  | ▼ None    | -      |
|   | Wave file      | Repeat    |        |
| 1 | 2-tone chime   | ▼ 1 ▼     | delete |
| 2 | announcement_1 | ▼ 1 ▼     | delete |
| 3 | announcement_2 | • 1 •     | delete |
| 4 | 3-tone chime   | ▼ 1 ▼     | delete |
| 5 |                | <b>•</b>  | delete |
| 6 |                | <b>•</b>  | delete |
| 7 |                | <b>-</b>  | delete |
| 8 |                | <b>-</b>  | delete |

**รูป 4.27** การสร้างข้อความ (ขั้นตอนที่ 6)

7. คลิกปุ่ม บันทึก (Save) เพื่อบันทึกการเปลี่ยนแปลง

#### การสร้างข้อความที่รวมกันได้

หมายเหตุ

# i

ขั้นตอนต่อไปนี้เป็นขั้นตอนทั่วไป โปรดดูตัวอย่างที่ ส่วน ตัวอย่างข้อความที่รวมกันได้

ในการสร้างข้อความที่รวมกันได้ ให้ดำเนินการต่อไปนี้:

- 1. คลิกปุ่ม ใหม่ (New) หน้าต่างคุณสมบัติข้อความใหม่จะปรากฏขึ้น
- ป้อนชื่อในช่องข้อความ และคลิกปุ่ม ตกลง (OK) ชื่อของข้อความใหม่จะปรากฏในช่องรายการดร็อปดาวน์ ชื่อ (Name) (โปรดดูตัวอย่างในรูปต่อไปนี้)
- 3. เลือกแม่แบบข้อความที่รวมกั้นได้จากช่องรายการคร็อปดาวน์ แม่แบบ (Template)
- 4. แนบไฟล์ Wave ไว้ในส่วนประกอบ Variant ของแม่แบบ รายการเหล่านี้มีฟิลด์ไฟล์ Wave สีเขียว
- 5. คลิกปุ่ม บันทึก (Save) เพื่อบันทึกการเปลี่ยนแปลง

#### ตัวอย่างข้อความที่รวมกันได้

ในตัวอย่างนี้ ข้อความที่รวมกันได้ที่สร้างขึ้นจะใช้กับการอพยพชั้น 1 ของปีกด้านผู้เยี่ยมในโรงแรม ข้อความจะอิงตามแม่แบบที่สร้างในบทก่อนหน้า

ส่วนประกอบของแม่แบบมีดังนี้:

- โทนเสียงแจ้งเตือนเพื่อเรียกความสนใจ ชื่อของไฟล์ Wave ที่มีโทนเสียงแจ้งเตือนในตัวอย่างนี้
- เสียงพูด: 'มีเหตุฉุกเฉิน จำเป็นต้องอพยพ' ชื่อของไฟล์ Wave ที่มีเสียงพูดที่แจ้งการอพยพในตัวอย่างนี้
- เสียงพูด: 'ชั้น' (Floor) ชื่อของไฟล์ Wave ที่มีเสียงพูดที่แจ้งชั้นในตัวอย่างนี้
- เสียงพู้ดที่มีหมายเลขชั้น เนื่องจากรายการนี้แตกต่างกันไปตามแต่ละชั้น ส่วนประกอบนี้จะเป็น Variant ในส่วนประกอบนี้ ไฟล์ Wave ที่กำหนดให้จะมีคำว่า 'หนึ่ง' ชื่อของไฟล์ Wave ที่มีเสียงพูดที่แจ้งว่า หนึ่ง ในตัวอย่างนี้

- เสียงพูด: 'ทันที' (Immediately) ชื่อของไฟล์ Wave ที่มีเสียงพูดที่แจ้งว่าทันทีในตัวอย่างนี้ เมื่อตัวควบคุมระบบเตือนภัยด้วยเสียงเล่นข้อความนี้ ส่วนที่เป็นเสียงพูดของข้อความคือ: 'มีเหตุฉุกเฉิน จำเป็นต้องอพยพชั้นหนึ่งทันที'

ให้ดำเนินการต่อไปนี้:

- 1. คลิกปุ่ม แก้ไขข้อความ (Edit messages) ซึ่งจะเปิดหน้าต่างคุณสมบัติการแก้ไขข้อความ
- 2. คลิกปุ่ม ใหม่ (New) หน้าต่างคุณสมบัติที่คล้ายกับรูปต่อไปนี้จะปรากภูขึ้น

| New message    |              |
|----------------|--------------|
| Input New Name | Ok<br>Cancel |
| Message 2      |              |

- **รูป 4.28** ตัวอย่าง (ขั้นตอนที่ 2)
- ป้อนชื่อของข้อความใหม่ (ตัวอย่างเช่น: การอพยพชั้น 1 (Floor 1 evacuation)) ในช่องข้อความ ชื่อ (Name) และคลิกปุ่ม ตกลง (OK) ชื่อของข้อความใหม่จะปรากฏขึ้นในหน้าต่างคุณสมบัติการแก้ไขข้อความ (โปรดดูรูปต่อไปนี้)

|   | New Rena           | me Delet                 | e      |
|---|--------------------|--------------------------|--------|
|   | Play_Name          | Template                 |        |
|   | Floor 1 evacuation | <ul> <li>None</li> </ul> | •      |
|   | Wave file          | Repeat                   |        |
| 1 |                    |                          | delete |
| 2 |                    | -                        | delete |
| 3 |                    | <b>_</b>                 | delete |
| 4 |                    | <b>-</b>                 | delete |
| 5 |                    | <b>-</b>                 | delete |
| 6 |                    | <b>•</b>                 | delete |
| 7 |                    | <b>•</b>                 | delete |
| 8 |                    | -                        | delete |

## **รูป 4.29** ตัวอย่าง (ขั้นตอนที่ 3)

 เลือก การอพยพชั้น (Floor evacuation) จากช่องรายการดร็อปดาวน์ แม่แบบ (Template) เพื่อสร้างข้อความที่อิงตามแม่แบบ การอพยพชั้น (Floor evacuation) ส่วนประกอบทั้งหมดของแม่แบบจะได้รับการคัดลอกไปยังข้อความ (โปรดดูรูปต่อไปนี้)

|   | New Ren                         | ame | Delet                   | e      |
|---|---------------------------------|-----|-------------------------|--------|
|   | Play Name<br>Floor 1 evacuation | •   | Template<br>Floor evacu | a 🔻    |
|   | Wave file                       | F   | Repeat                  |        |
| 1 | alert chime                     |     | 1 🚽                     | delete |
| 2 | evacuate                        |     | 1 🚽                     | delete |
| 3 | floor                           |     | 1 🚽                     | delete |
| 4 |                                 | •   | 1 🔽                     | delete |
| 5 | immediately                     |     | 1 🔽                     | delete |
| 6 |                                 | -   | ~                       | delete |
| 7 |                                 | -   | -                       | delete |
| 8 |                                 | -   | -                       | delete |

**รูป 4.30** ตัวอย่าง (ขั้นตอนที่ 4)

5. เลือก หนึ่ง จากช่องรายการดร็อปดาวน์ ไฟล์ Wave (Wave file) ในแถว 4 (โปรดดูรูปต่อไปนี้)

|   | New Ren            | ame  | Delete                     |
|---|--------------------|------|----------------------------|
|   | Play Name          | Te   | mplate                     |
|   | Floor 1 evacuation | ▼ F  | loor evacua <sup>.</sup> 👻 |
|   | Wave file          | Repe | at                         |
| 1 | alert chime        | ▼ 1  | ▼ delete                   |
| 2 | evacuate           | - 1  | - delete                   |
| 3 | floor              | - 1  | - delete                   |
| 4 | one                | - 1  | ▼ delete                   |
| 5 | immediately        | ▼ 1  | ✓ delete                   |
| 6 |                    | -    | ▼ delete                   |
| 7 |                    | -    | ▼ delete                   |
| 8 |                    | -    | - delete                   |

#### **รูป 4.31** ตัวอย่าง (ขั้นตอนที่ 5)

6. คลิกปุ่ม บันทึก (Save) เพื่อบันทึกการเปลี่ยนแปลง

แม่แบบ การอพยพชั้น (Floor evacuation) สามารถใช้เพื่อสร้างข้อความการอพยพสำหรับชั้น 2 ได้ กรณีนี้จะไม่กำหนดไฟล์ Wave ที่มีคำว่า 'หนึ่ง' ให้กับ Variant แต่ต้องกำหนดไฟล์ Wave ที่มีคำว่า 'สอง' ให้กับ Variant แทน (โปรดดูตัวอย่างในรูปต่อไปนี้) เมื่อตัวควบคุมระบบเตือนภัยด้วยเสียงเล่นข้อความนี้ ส่วนที่เป็นเสียงพูดของข้อความคือ: 'มีเหตุฉูกเฉิน จำเป็นต้องอพยพชั้นสองทันที'

|   | New Ren                      | ime Delete |       |
|---|------------------------------|------------|-------|
|   | Play Name Floor 2 evacuation | Template   | ]     |
|   | Wave file                    | Repeat     |       |
| 1 | alert chime                  | ✓ 1 ✓ dt   | elete |
| 2 | evacuate                     | ✓ 1 ✓ de   | elete |
| 3 | floor                        |            | elete |
| 4 | two                          |            | elete |
| 5 | immediately                  |            | elete |
| 6 |                              | - de       | elete |
| 7 |                              | - de       | elete |
| 8 |                              | - de       | elete |
|   |                              |            |       |
|   | Save                         | Cancel     | Close |

#### **รูป 4.32** ตัวอย่าง การอพยนชั้น 2

เมื่อตัวควบคุมระบบเตือนภัยด้วยเสียงได้รับคำสั่งให้เล่นข้อความการอพยพชัน 1 และการอพยพชั้น 2 พร้อมกัน และคำสั่งทั้งสองมีความสำคัญเท่ากัน ข้อความจะถูกรวมกัน ส่วนที่เป็นเสียงพูดของข้อความที่รวมกันคือ: 'มีเหตุฉุกเฉิน จำเป็นต้องอพยพชั้นหนึ่ง, สองทันที'

#### การฟังข้อความ

ให้ดำเนินการต่อไปนี้:

1. คลิกปุ่ม > (เล่น)

#### การลบข้อความ

ให้ดำเนินการต่อไปนี้:

- 1. เลือกข้อความที่ต้องลบออกจากช่องรายการดร็อปดาวน์ ชื่อ (Name)
- 2. คลิกปุ่ม Delete (ลบ) และยืนยันว่า Yes (ใช่)

## การเปลี่ยนชื่อข้อความ

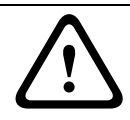

#### ข้อควรระวัง

อย่าเปลี่ยนชื่อข้อความหลังจากที่คุณตั้งโปรแกรมการดำเนินการเสร็จ แต่ให้ลบข้อความแทน

ให้ดำเนินการต่อไปนี้:

- 1. เลือกข้อความที่ต้องเปลี่ยนชื่อจากช่องรายการดร็อปดาวน์ ชื่อ (Name)
- 2. คลิกปุ่ม เปลี่ยนชื่อ (Rename) หน้าต่างคุณสมบัติที่คล้ายกับรูปต่อไปนี้จะปรากฏขึ้น

| Rename message |              |
|----------------|--------------|
| Rename         | Ok<br>Cancel |
| Announcements  |              |

#### **รูป 4.33** การเปลี่ยนชื่อข้อความ (ขั้นตอนที่ 2)

 ป้อนชื่อใหม่ของข้อความในช่องข้อความ (เช่น โฆษณา (Commercials)) และคลิกปุ่ม ตกลง (OK) หน้าต่างคุณสมบัติจะปิดลงและชื่อใหม่ของข้อความจะแสดงอยู่ในหน้าต่างคุณสมบัติการแก้ไขข้อความ (โปรดดูตัวอย่างในรูปต่อไปนี้)

|   | New F          | Rename | Delete  | .      |
|---|----------------|--------|---------|--------|
|   | Play Name      | 'т     | emplate |        |
|   | Commercials    | 1      | None    | •      |
|   | Wave file      | Rep    | eat     |        |
| 1 | 2-tone chime   | ▼ 1    | -       | delete |
| 2 | announcement_1 | ▼ 1    | -       | delete |
| 3 | announcement_2 | ▼ 1    | -       | delete |
| 4 | 3-tone chime   | ▼ 1    | -       | delete |
| 5 |                | -      | -       | delete |
| 6 |                | -      | -       | delete |
| 7 |                | -      | -       | delete |
| 8 |                | -      | -       | delete |
|   |                |        |         |        |
|   | Sa             | ive c  | ancel   | Close  |

**รูป 4.34** การเปลี่ยนชื่อข้อความ (ขั้นตอนที่ 3)

4. คลิกปุ่ม บันทึก (Save) เพื่อบันทึกการเปลี่ยนแปลง

## 4.5 การตั้งโปรแกรมการดำเนินการ (Action programming)

ใช้หน้าต่างคุณสมบัติ การตั้งโปรแกรมการดำเนินการ (Action programming) เพื่อตั้งโปรแกรมการดำเนินการของปุ่ม อินพุตทริกเกอร์ เป็นต้น

เนื้อหาของหน้าต่างคุณสมบัติการตั้งโปรแกรมการดำเนินการจะขึ้นอยู่กับประเภทของอุปกรณ์ที่การดำเนินการได้รับก ารตั้งโปรแกรม

| Ac | tion programming<br>Unit<br>Controller |                                              |                                         |                  |
|----|----------------------------------------|----------------------------------------------|-----------------------------------------|------------------|
|    | Front panel                            | EMG Trigger / Fault detector                 | Business trigger                        | Mic / Line input |
|    |                                        | Alarm message Alarm Message EMG message None | RC 1 EMG mic pric     RC 2 EMG mic pric | ority 18 💌       |
|    |                                        | After EMG TRG release, the system            | remains in EMG state                    |                  |
| .  |                                        |                                              | Save                                    | Cancel           |

**รูป 4.35** หน้าต่างคุณสมบัติการตั้งโปรแกรมการดำเนินการ (หลัก)

ใช้ช่องรายการดร็อปดาวน์ Unit (อุปกรณ์) เพื่อเลือกอุปกรณ์ที่การดำเนินการได้รับการตั้งโปรแกรม:

- ตัวควบคุม (Controller) (ตัวควบคุมระบบเตือนภัยด้วยเสียง) ุโปรดดูที่ ส่วน 4.5.1 ตัวควบคุม
- เราเตอร์ (Router) (เราเตอร์ระบบเตือนภัยด้วยเสียง) โปรดดูที่ ส่วน 4.5.2 เราเตอร์
- ไมโครโฟนประกาศ (Call station) โปรดดูที่ ส่วน 4.5.3 ไมโครโฟนประกาศ x

#### ปุ่มต่าง ๆ

ปุ่มต่างๆ ที่ด้านล่างของหน้าต่างคุณสมบัติการตั้งโปรแกรมการดำเนินการนั้นมีไว้เพื่อ:

- บันทึกการเปลี่ยนแปลงการตั้งโปรแกรมการดำเนินการ
- ยกเลิกการเปลี่ยนแปลงการตั้งโปรแกรมการดำเนินการ
- ปิดหน้าต่างคุณสมบัติการตั้งโปรแกรมการดำเนินการ

## 4.5.1 ตัวควบคุม

ใช้แท็บสี่แท็บเพื่อเลือกรายการการดำเนินการที่จะตั้งโปรแกรม:

- แผงด้านหน้า โปรดดูที่ ส่วน 4.5.1.1 แผงด้านหน้า
- EMG Trg. / Fault Det. (อินพุตทริกเกอร์ฉุกเฉิน / การตรวจจับความผิดปกติ) โปรดดูที่ ส่วน 4.5.1.2 ทริกเกอร์ฉุกเฉิน /การตรวจจับความผิดปกติ (EMG Trg. / Fault Det. )
- Business Trg. / Fault Det. (อินพุตทริกเกอร์การทำงาน / การตรวจจับความผิดปกติ) โปรดดูที่ ส่วน 4.5.1.3 ทริกเกอร์ธุรกิจ /การตรวจจับความผิดปกติ (Business Trg. / Fault Det.)
- Mic / Line input. (อินพุตไมโครโฟน/สาย) โปรดดูที่ ส่วน 4.5.1.4 อินพุตไมโครโฟน/สาย (Mic / Line input)

#### หมายเหตุ

ในสถานการณ์ฉุกเฉิน:

- เสียงบี้ปดั่งเป็นระยะจะดังขั้นที่ตัวควบคุมและรีโมทคอนโทรลจนกว่าจะมีการตอบรับสถานการณ์ฉุกเฉิน
- ไฟแสดงสถานะสถานการณ์ฉุกเฉินบนตัวควบคุม รีโมทคอนโทรล และไมโครโฟนประกาศจะสว่างขึ้น
- หน้าสัมผัสฉุกเฉินบนตัวควบคุมและรีโมทคอนโทรลจะเปิดใช้งาน
- การประกาศเรื่องงานและดนตรีประกอบจะไม่พร้อมใช้งาน
- หากไม่ได้เปิดใช้งานการประกาศ EMG ทั้งหมด (EMG All Call) ในการกำหนดค่า การเลือกโซนจะสามารถปรับเปลี่ยนได้โดยใช้ปุ่มการเลือกโซนบนตัวควบคุม เราเตอร์ และรีโมทคอนโทรล
- การประกาศการเตือนภัย การแจ้งเตือน หรือเสียงพูดสามารถเริ่มได้บนตัวควบคุมหรือรีโมทคอนโทรล

#### 4.5.1.1 แผงด้านหน้า

| Acti | ion programming    |                                                                     |                                                                |                          |                                                                          |                                                      |       |
|------|--------------------|---------------------------------------------------------------------|----------------------------------------------------------------|--------------------------|--------------------------------------------------------------------------|------------------------------------------------------|-------|
|      | Unit<br>Controller | •                                                                   |                                                                |                          |                                                                          |                                                      |       |
| ſ    | Front panel        | EMG Trigg                                                           | er / Fault detector                                            | Busine                   | ess trigger                                                              | Mic / Line input                                     |       |
|      |                    | Alert message<br>Alarm message<br>EMG message<br>I After EMG TRG re | Alert Message<br>Alarm Message<br>None<br>lease, the system re | F<br>F<br>Mains in EMG s | Main EMG mic priori<br>RC 1 EMG mic prior<br>RC 2 EMG mic priot<br>state | ty 19 <b>•</b><br>Ity 18 <b>•</b><br>Ity 17 <b>•</b> |       |
|      |                    |                                                                     |                                                                |                          |                                                                          |                                                      |       |
|      |                    |                                                                     |                                                                |                          | Save                                                                     | Cancel                                               | Close |

**รูป 4.36** แผงด้านหน้า

ให้ดำเนินการต่อไปนี้:

- 1. เลือก ตัวควบคุม (Controller) ในช่องรายการดร็อปดาวน์ อุปกรณ์ (Unit)
- เลือกข้อความที่จะเปิดใช้งานด้วยปุ่ม ข้อความแจ้งเตือน (Alert message) บนแผงด้านหน้าของตัวควบคุมระบบเตือนภัยด้วยเสียง จากช่องรายการดร็อปดาวน์ ข้อความแจ้งเตือน (Alert message)
- เลือกข้อความที่จะเปิดใช้งานด้วยปุ่ม ข้อความเตือนภัย (Alarm message) บนแผงด้านหน้าของตัวควบคุมระบบเตือนภัยด้วยเสียง จากช่องรายการดร็อปดาวน์ ข้อความเตือนภัย (Alarm message)
- เลือกข้อความที่จะเปิดใช้งานด้วยปุ่ม ฉุกเฉิน (Emergency)
   บนแผงด้านหน้าของตัวควบคุมระบบเตือนภัยด้วยเสียง จากช่องรายการดร็อปดาวน์ ข้อความ EMG (EMG message)
- เลือกระดับ Main EMG mic priority (ความสำคัญไมโครโฟน EMG หลัก)
   เพื่อตั้งค่าระดับความสำคัญสำหรับไมโครโฟนของตัวควบคุมระบบเตือนภัยด้วยเสียง สามารถตั้งค่าความสำคัญระดับ 17, 18 และ 19
- เลือก ความสำคัญไมโครโฟน RC 1 (RC 1 EMG mic priority)
   เพื่อตั้งค่าระดับความสำคัญสำหรับไมโครโฟนสำหรับรีโมทคอนโทรล 1 สามารถตั้งค่าความสำคัญระดับ 17, 18
   และ 19
- เลือก ความสำคัญไมโครโฟน RC 2 (RC 2 EMG mic priority)
   เพื่อตั้งค่าระดับความสำคัญสำหรับไมโครโฟนสำหรับรีโมทคอนโทรล 2 สามารถตั้งค่าความสำคัญระดับ 17, 18
   และ 19

- เลือกช่องทำเครื่องหมาย หลังจากเผยแพร่ EMG TRG ระบบจะคงอยู่ในสถานการณ์ EMG (After EMG TRG release the system remains in EMG state) เพื่อให้ระบบคงอยู่ในสถานการณ์ฉุกเฉินจนกว่าจะรีเซ็ต หากไม่เลือกช่องทำเครื่องหมายนี้ สถานการณ์ฉุกเฉินจะหยุดทันทีที่ปล่อยทริกเกอร์ คลิกปุ่ม บันทึก (Save) เพื่อบันทึกการเปลี่ยนแปลง 8.
- 9.

#### 4.5.1.2 ุทริกเกอร์ฉุกเฉิน /การตรวจจับความผิดปกติ (EMG Trg. / Fault Det. )

์ ในแท็บนี้ การดำเนินการของทริกเกอร์ฉุกเฉินของตัวควบคุมระบบเตือนภัยด้วยเสียงสามารถตั้งโปรแกรมได้:

| Action programming |                                 |                                               |                   |
|--------------------|---------------------------------|-----------------------------------------------|-------------------|
| Unit<br>Controller |                                 |                                               |                   |
| Front panel        | EMG Trigger / Fault detector    | Business trigger                              | Mic / Line input  |
| Message Fault      |                                 |                                               |                   |
| 1 🕡 🔿              | Message Alarm Message 💌         | Select Zone All Zones                         | Priority 9 🗸      |
| 2 🙃 C              | Message General Evac 💌          | Select Zone All Zones 💌                       | Priority 9        |
| 3 🙃 🔿              | Message Police message 💌        | Select Zone All Zones                         | Priority 9 💌      |
| 4 💿 🔿              | Message Alert Message 💌         | Select Zone All Zones                         | Priority 9 🗸      |
| 5 0 0              | Message None 💌                  | Select Zone None 💌                            | Priority 9        |
| 6 • •              | Message None 💌                  | Select Zone None 💌                            | Priority 9 🗸      |
| Message Repeat     | Action Type<br>Close  Momentary | Pre EMG message announcement<br>Alarm Message | EMG message delay |
| 1                  |                                 | Save                                          | Cancel Close      |

**ฐป 4.37** หน้าต่างคุณสมบัติ EMG Trg. / Fault Det.

#### การตั้งค่าทริกเกอร์ข้อความ

แต่ละทริกเกอร์จะได้รับการตั้งโปรแกรมด้วยการตั้งค่าแยกเฉพาะผ่านช่องรายการดร็อปดาวน์ ข้อความ (Message), เลือกโซน (Select Zone) และ ความสำคัญ (Priority)

้ดำเนินการดังนี้สำหรับแต่ละอินพุตทริกเกอร์ฉุกเฉิน (EMG Trig.):

- 1. เลือก ข้อความ (Message) สำหรับอินพุด 1
- เลือกข้อความที่บันทึกไว้ล่วงหน้าจากช่องรายการดร็อปดาวน์ ข้อความ (Message) เพื่อเล่นเมื่ออินพุต 1 เปิดใช้งาน
- 3. เลือกโซนที่จะเล่นข้อความจากช่องรายการดร็อปดาวน์ เลือกโซน (Select Zone) สำหรับอินพุต 1
- 4. เลือกความสำคัญของข้อความจากช่องรายการดร็อปดาวน์ ความสำคัญ (Priority) สำหรับอินพุต 1
- 5. ทำซ้ำขั้นตอนที่ 1 ถึง 4 สำหรับอินพุต 2 ถึง 6 หากจำเป็น
- 6. คลิกปุ่ม บันทึก (Save) เพื่อบันทึกการเปลี่ยนแปลง

#### การตั้งค่าการตรวจจับความผิดปกติ

ให้ดำเนินการต่อไปนี้:

- 1. เลือก ความผิดปกติ (Fault) สำหรับอินพุด 1
- 2. เลือก ประเภทความผิดปกติ (Fault Type) ในช่องรายการดร็อปดาวน์:
  - EOL. เลือกโซนในช่องรายการดร็อปดาวน์ โซน (Zone):
  - Amplifier fault. เลือกประเภทเครื่องขยายเสียงในช่องรายการดร็อปดาวน์ ความผิดปกติเครื่องขยายเสียง (Amplifier fault)
  - Charger fault. เลือกเมนหรือแบตเตอรี่ในช่องรายการดร็อปดาวน์ Fault indicate (แสดงสถานะความผิดปกติ)
  - อื่นๆ (Other) LED อินพุตเปิด LED ความผิดปกติระบบ RC เปิด
- 3. ทำซ้ำขั้นต่อนที่ 1 และ 2 สำหรับอินพุต 2 ถึง 6 หากจำเป็น
- 4. คลิกปุ่ม บันทึก (Save) เพื่อบันทึกการเปลี่ยนแปลง

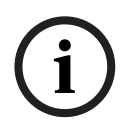

#### หมายเหตุ

สำหรับการ์ตั้งค่า EOL: ให้ตั้งค่า ประเภทความผิดปกติ (Fault Type) เป็น EOL เลือกโซนที่มี การตรวจสอบ EOL (EOL Supervision) ตั้งค่า การดำเนินการ (Action) เป็น เปิด (Open) และตั้งค่า ประเภท (Type) เป็น ชั่วขณะ (Momentary)

## การตั้งค่าทั่วไป

- การซ้ำข้อความ
- การดำเนินการ
- ประเภท
- การประกาศข้อความ Pre EMG
- การหน่วงเวลาข้อความ EMG (ปรากฏเฉพาะเมื่อเลือกการประกาศข้อความ Pre EMG)

#### ให้ดำเนินการต่อไปนี้:

- เลือก การซ้ำข้อความ (Message repeat) เพื่อตั้งค่าจำนวนครั้งที่ต้องซ้ำข้อความทั้งหมด เลือกให้เป็นต่อเนื่องหรือจำนวนที่เจาะจง (1-254)
- 2. เลือก การดำเนินการ (Action) เพื่อตั้งค่าเงื่อนไขให้ทริกเกอร์ทำงาน:
  - หากเลือก ปิด (Close) ทริกเกอร์จะทำงานเมื่อปิดวงจร
  - หากเลือก เปิด (Open) ทริกเกอร์จะทำงานเมื่อเปิดวงจร
- 3. เลือก ประเภท (Type) เพื่อตั้งค่าเงื่อนไขสำหรับให้สัญญาณทริกเกอร์หยุด:
  - หากเลือก ชั่วขณะ (Momentary) ทริกเกอร์จะทำงานจนกว่าสัญญาณจะหยุด
    - หากเลือก สลับไปมา (Toggle) ทริกเกอร์จะทำงานจนกว่าจะมีสัญญาณที่สอง
- เลือก การประกาศข้อความ Pre EMG (Pre EMG Message announcement) จากช่องรายการดร็อปดาวน์ ข้อความนี้จะดังขึ้นก่อนข้อความที่ตั้งโปรแกรมไว้สำหรับให้อินพุตทริกเกอร์ได้รับ
- เลือกเวลาการหน่วงเวลาข้อความ EMG จากรายการดร็อปดาวน์เมื่อเลือก การประกาศข้อความ Pre EMG (30 วินาที, 1 นาที, 2 นาที..... 10 นาที) การหน่วงเวลาข้อความ EMG คือเวลานับตั้งแต่เปิดใช้งานทริกเกอร์จนถึงเวลาที่ข้อความ Pre EMG ถูกแทนที่ด้วยข้อความแยกเฉพาะที่เลือกไว้สำหรับทริกเกอร์
- 6. ค<sup>ื</sup>ลิกปุ่ม บันทึก (Save) เพื่อบันทึกการเปลี่ยนแปลง

#### หมาุยเหตุ

การตั้งค่าที่ีแนะนำสำหรับการซ้ำข้อความที่ไม่ต่อเนื่องคือ ชั่วขณะ (Momentary) หากเลือก สลับไปมา (Toggle) ข้อความแรกจะซ้ำจนกว่าจะได้รับอินพุตอื่นขณะที่สวิตช์สลับเปิดอยู่

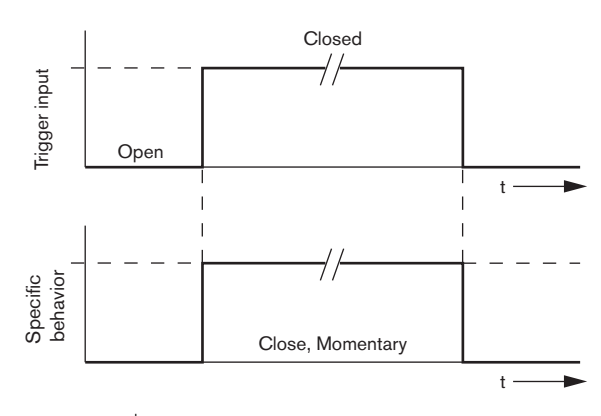

**รูป 4.38** ปิด, ชั่วขณะ

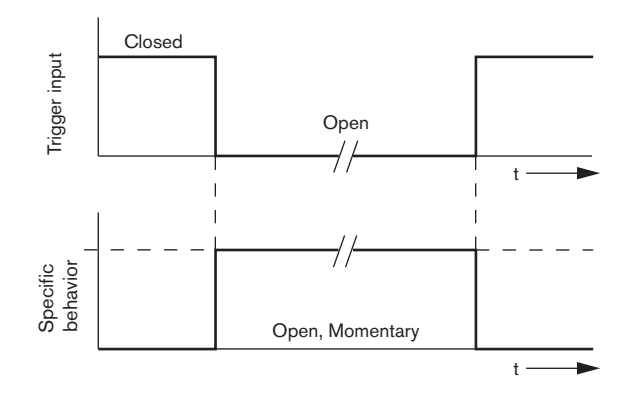

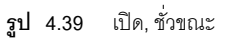

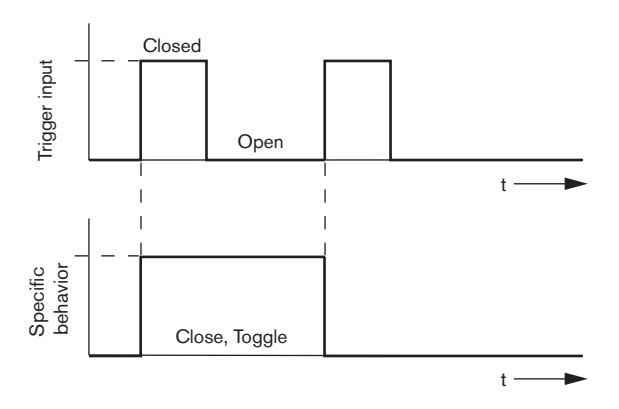

**รูป 4.40** ปิด, สลับไปมา

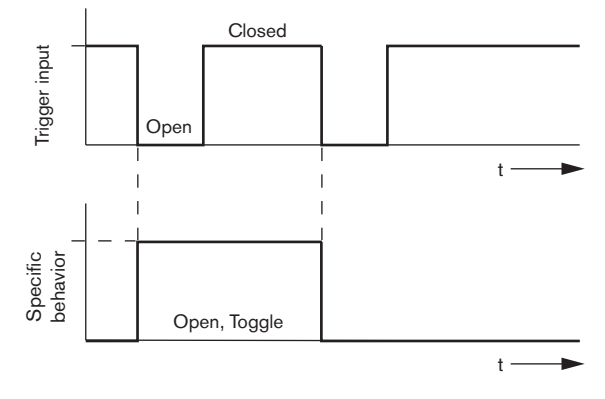

**รูป 4.41** เปิด, สลับไปมา

#### 4.5.1.3 ทริกเกอร์ธุรกิจ /การตรวจุจับความผิดปกติ (Business Trg. / Fault Det.)

ด้วยข้อยกเว้นพิเศษข้องฟังก์ชัน การซ้ำข้อความ (Message Repeat) และ การประกาศข้อความ Pre EMG (Pre EMG message announcement) การตั้งโปรแกรมของทริกเกอร์ธุรกิจ /การตรวจจับความผิดปกติ (Business Trg. / Fault Det.) จะคล้ายกันกับ ทริกเกอร์ฉุกเฉิน /การตรวจจับความผิดปกติ (EMG Trg. / Fault Det.) โปรดดูที่ ส่วน 4.5.1.2 ทริกเกอร์ฉุกเฉิน /การตรวจจับความผิดปกติ (EMG Trg. / Fault Det. )

| Action programming |                                    |                            |                  |
|--------------------|------------------------------------|----------------------------|------------------|
| Unit<br>Controller |                                    |                            |                  |
| Front panel        | EMG Trg. / Fault Det.              | Business Trg. / Fault Det. | Mic / Line input |
| Message Fault      |                                    |                            |                  |
| 1 0 0              | Message None 💌                     | Select Zone None           | ✓ Priority 2 ✓   |
| 2 🖲 С              | Message None 💌                     | Select Zone None           | Priority 2       |
| 3 6 0              | Message None 💌                     | Select Zone None           | ▼ Priority 2 ▼   |
| 4 <u>6</u> C       | Message None 💌                     | Select Zone None           | ▼ Priority 2 ▼   |
| 5 🙃 🔿              | Message None 💌                     | Select Zone None           | Priority 2       |
| 6 🙃 🔿              | Message None 💌                     | Select Zone None           | ▼ Priority 2 ▼   |
|                    | Action Type<br>Close V Momentary V |                            |                  |
| )                  |                                    | Save                       | Cancel Close     |

**รูป 4.42** หน้าต่างคุณสมบัติทริกเกอร์ธุรกิจ /การตรวจจับความผิดปกติ (Business Trg. / Fault Det.)

#### 4.5.1.4 อินพุตไมโครโฟน/สาย (Mic / Line input)

ในแท็บนี้ การดำเนินการของอินพุตไมโครโฟน/สายที่มีฟังก์ชัน VOX ของตัวควบคุมระบบเตือนภัยด้วยเสียงสามารถตั้งโปรแกรมได้

| Action programming |             |           |                   |                  | _ |
|--------------------|-------------|-----------|-------------------|------------------|---|
| Unit<br>Controller |             |           |                   |                  |   |
| Front panel        | EMG trigge  | r         | Bussiness trigger | Mic / Line input |   |
|                    |             |           |                   |                  |   |
|                    | Priority    | 14        | -                 |                  |   |
|                    | Select Zone | All Zones | •                 |                  |   |
|                    |             |           |                   |                  |   |
|                    |             |           |                   |                  |   |
|                    |             |           |                   |                  |   |
|                    |             |           |                   |                  |   |
|                    |             |           | Save              | Cancel Close     |   |

**รูป** 4.43 หน้าต่างคุณสมบัติอินพุตไมโครโฟน/สาย (Mic / Line input)

ให้ดำเนินการต่อไปนี้:

- เลือกความสำคัญของอินพุตไมโครโฟน/สายที่มีฟังก์ชัน VOX ของตัวควบคุมระบบเตือนภัยด้วยเสียงจากช่องรายการดร็อปดาวน์ ความสำคัญ (Priority ) (2-14)
- เลือกโซนหรือกลุ่มโซนที่จะกระจายสัญญาณเสียงของอินพุตไมโครโฟน/สายที่มีฟังก์ชัน VOX ของตัวควบคุมระบบเตือนภัยด้วยเสียง จากช่องรายการดร็อปดาวน์ เลือกโซน (Select zone)
- 3. คลิกปุ่ม บันทึก (Save) เพื่อบันทึกการเปลี่ยนแปลง

## 4.5.2 เราเตอร์

เลือก Router (เราเตอร์) ในช่องรายการดร็อปดาวน์ Unit (อุปกรณ์)

 การตั้งโปรแกรมอินพุตทริกเกอร์ฉุกเฉินของเราเตอร์ระบบเตือนภัยด้วยเสียงนั้นคล้ายกับการตั้งโปรแกรมอินพุตทริกเก อร์ฉุกเฉินของตัวควบคุมระบบเตือนภัยด้วยเสียง โปรดดูที่ ส่วน 4.5.1 ตัวควบคุม

## 4.5.3 ไมโครโฟนประกาศ x

เลือก ไมโครโฟนประกาศ x (Call station x) ในช่องรายการดร็อปดาวน์ อุปกรณ์ (Unit) ใช้แท็บเพื่อเลือกรายการการดำเนินการที่จะตั้งโปรแกรม:

- ไมโครโฟนประกาศ (หลัก) (Call station (Main))
- แผงปุ่มไมโครโฟนประกาศ (แผงปุ่ม x) (Call station keypads (Keypad x))

| Action | programming                                                               |                                                                                           |
|--------|---------------------------------------------------------------------------|-------------------------------------------------------------------------------------------|
|        | nt<br>all Station 1<br>Main Keypac<br>Priority<br>Pre-chime<br>Post-chime | Select Zone<br>1 Floor 1<br>2 Floor 2<br>3 Floor 3<br>4 Floor 4<br>5 Floor 5<br>6 Floor 6 |
| J      |                                                                           | Save Cancel <b>Close</b>                                                                  |

**รูป 4.44** หน้าต่างคุณสมบัติหลักและแผงปุ่ม

#### ไมโครโฟนประกาศู (หลัก) (Call station (Main))

ให้ดำเนินการต่อไปนี้:

- เลือกความสำคัญที่กำหนดให้กับข้อความตามไมโครโฟนประกาศจากช่องรายการดร็อปดาวน์ ความสำคัญ (Priority)
- 2. เลือกข้อความหรือโทนเสียงที่เล่นเมื่อเริ่มต้นการประกาศจากช่องรายการดร็อปดาวน์ โทนเสียงนำ (Pre-chime)
- เลือกข้อความหรือโทนเสียงที่เล่นเมื่อสิ้นสุดการประกาศจากช่องรายการดร็อปดาวน์ โทนเสียงปิดท้าย (Postchime)
- กำหนดโซนให้กับปุ่มการเลือกโซนของไมโครโฟนประกาศด้วยช่องรายการดร็อปดาวน์ เลือกโซน (Select Zone) (โปรดดูรูปต่อไปนี้)

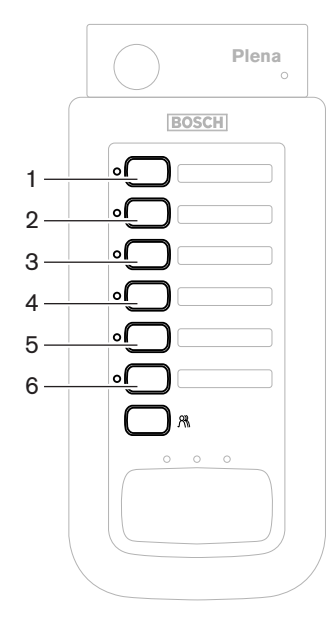

**รูป 4.45** ปุ่มไมโครโฟนประกาศ

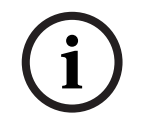

หมายเหตุ

้ปุ่มการเลือกโซนที่เหลืออยู่บนไมโครโฟนประกาศจะเลือกโซนทั้งหมดในระบบ

5. คลิกปุ่ม บันทึก (Save) เพื่อบันทึกการเปลี่ยนแปลง

| Action programming     |                      |
|------------------------|----------------------|
| Unit<br>Call Station 1 |                      |
| 1                      | Select Zone<br>Bar 👻 |
| 2                      | Restaurant           |
| 3                      | Lobby                |
| 4                      | Office               |
| 5                      | Kitchens             |
| 6                      | Parking garage       |
| 7                      | Visitors' wing       |
|                        |                      |
|                        |                      |
|                        | Save Cancel Close    |

แผงปุ่มไมโครโฟนประกาศ (แผงปุ่ม x) (Call station keypads (Keypad x))

**รูป 4.46** แผงปุ่ม

ให้ดำเนินการต่อไปนี้:

 กำหนดโซนให้กับปุ่มการเลือกโซนของแผงปุ่มไมโครโฟนประกาศด้วยช่องรายการดร็อปดาวน์ เลือกโซน (Select Zone) (โปรดดูรูปต่อไปนี้)

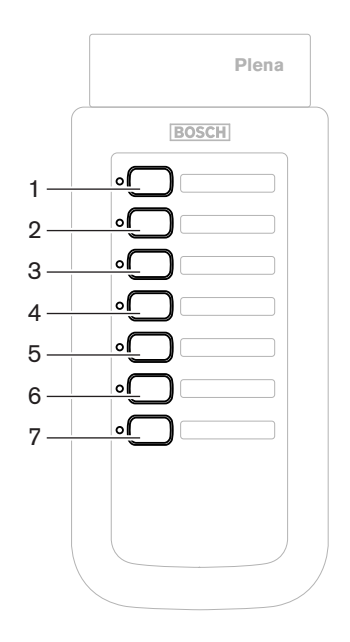

- **รูป 4.47** ปุ่มบนแผงปุ่ม
- 2. คลิกปุ่ม บันทึก (Save) เพื่อบันทึกการเปลี่ยนแปลง

## 4.6 บันทึกไฟล์การกำหนดค่า (Save configuration file)

คลิกปุ่ม บันทึกไฟล์การกำหนดค่า (Save configuration file) เพื่อบันทึกไฟล์การกำหนดค่าไว้ในพีซีของคุณ ตามค่าดีฟอลต์ ไฟล์การกำหนดค่าจะบันทึกเป็นไฟล์ \*Config.dat (\* เป็นวันที่ที่บันทึกไฟล์แต่เดิม) ไฟล์สามารถใช้งานเป็นไฟล์ที่ใช้ทำงานหรือไฟล์สำรองได้ เมื่อการกำหนดค่าเสร็จสมบูรณ์

#### หมายเหตุ

การกำหนดค่าดีฟอลต์ของระบบเตือนภัยด้วยเสียง:

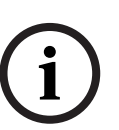

- ระบบหนึ่งช่องสัญญาณ หนึ่งตัวควบุคม ไม่มีเราเตอร์
- หนึ่งไมโครโฟนประกาศ ไม่มีแผงปุ่ม
- การตรวจสอบ (Supervision) เป็น เปิด (ON) กรณีที่เป็น EN54-16 ในการกำหนดค่าดีฟอลต์การตรวจสอบเครื่องขยายเสียงสำรองจะเป็น เปิด (ON)

หากไม่มีเครื่องขยายเสียงสำรองเชื่อมต่ออยู่ ระบบจะไม่มี BGM

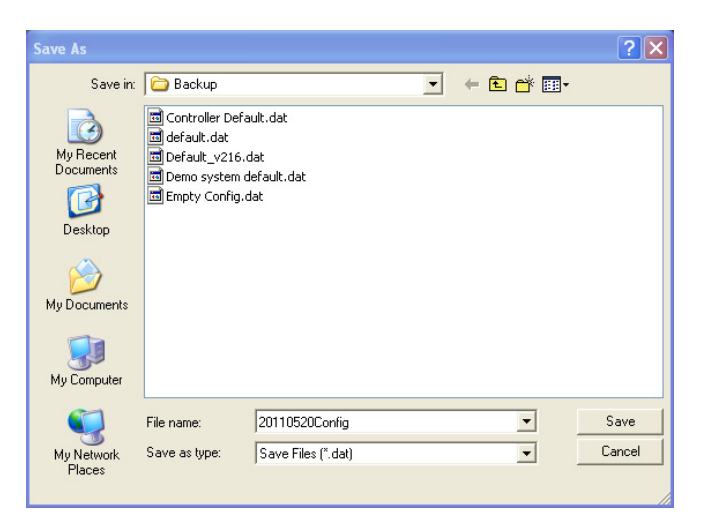

**รูป 4.48** กรอบโต้ตอบ บันทึกเป็น (Save as) ดำเนินการดังนี้:

- 1. คลิกปุ่ม บันทึกไฟล์การกำหนดค่า (Save configuration file) จากเมนูการกำหนดค่าหลัก
- ป้อนชื่อของไฟล์การกำหนดค่าในช่องข้อความ ชื่อไฟล์ (File name) หรือคลิกปุ่ม บันทึก (Save) เพื่อใช้ชื่อดีฟอลต์

## 4.7 เปิดไฟล์การกำหนดค่า (Open configuration file)

เปิดไฟล์การกำหนดค่า (Open configuration file)

จะเปิดและคืนค่าไฟล์การกำหนดค่าที่บันทึกไว้ในซอฟต์แวร์การกำหนดค่าระบบเตือนภัยด้วยเสียง Plena ไฟล์นี้สามารถใช้ดาวน์โหลดหรือคืนค่าการตั้งค่าดีฟอลต์ไปยังระบบ หรือ ใช้เพื่อสร้างระบบแบบขนาน ไฟล์การกำหนดค่าสามารถโหลดไปยังพีซีได้

ซอฟแวร์การกำหนดค่ามีไฟล์ดีฟอลต์ที่สามารถใช้คืนค่าการตั้งค่าดีฟอลต์แก่ระบบ หรือใช้เป็นต้นแบบสำหรับไฟล์การกำหนดค่าใหม่

ไฟล์ดีฟอลต์ที่บันทึกจะเรียงอยู่ในรายการโดยมีวันที่เป็นส่วนหนึ่งของชื่อไฟล์

| Open                                                                         |                                                                                                   |                                         |   |   |   |   | ? 🔀            |
|------------------------------------------------------------------------------|---------------------------------------------------------------------------------------------------|-----------------------------------------|---|---|---|---|----------------|
| Look in:<br>My Recent<br>Documents<br>Desktop<br>My Documents<br>My Computer | Backup<br>Controller Defau<br>default.dat<br>Default_v216.dt<br>Demo system de<br>Empty Config.da | ilt.dat<br>at<br>ifault.dat<br>at       | • | + | È |   |                |
| My Network<br>Places                                                         | File name:<br>Files of type:                                                                      | Save Files (".dat)<br>Open as read-only |   |   |   | • | Open<br>Cancel |

**รูป 4.49** กรอบโต้ตอบเปิด

ให้ดำเนินการต่อไปนี้:

- 1. คลิกปุ่ม เปิดไฟล์การกำหนดค่า (Open configuration file) จากเมนูการกำหนดค่าหลัก
- 2. เลือกชื่อของไฟล์การกำหนดค่าจากกรอบโต้ตอบ
- 3. คลิกปุ่ม เปิด (Open)

## 4.8 การแก้ไขรหัสผ่าน

รหัสผ่านสามารถเปลี่ยนได้สำหรับทั้งซอฟต์แวร์และฮาร์ดแวร์ รหัสผ่านมีเกณฑ์ดังต่อไปนี้:

- มีตัวเลขหรือตัวอักษรอย่างน้อย 4 ตัว
- ตัวอักษรต้องตรงตามพิมพ์เล็ก-ใหญ่
- สามารถใช้อักขระพิเศษได้: เช่น @!%
- รหัสผ่านดีฟอลต์คือ 12345678

| Change password          |
|--------------------------|
| Modify software password |
|                          |
| Modify hardware password |
| Close                    |

**รูป 4.50** กรอบโต้ตอบการแก้ไขรหัสผ่าน

ดำเนินการดังนี้ (ซอฟต์แวร์และฮาร์ดแวร์):

- 1. คลิกปุ่ม แก้ไขรหัสผ่าน (Modify password) จากเมนูการกำหนดค่าหลัก
- 2. เลือก แก้ไขวหัสผ่านซอฟต์แวร์ (Modify software password) เพื่อเปลี่ยนรหัสผ่านซอฟต์แวร์
- 3. เลือก แก้ไขรหัสผ่านฮาร์ดแวร์ (Modify hardware password) เพื่อเปลี่ยนรหัสผ่านของระบบฮาร์ดแวร์
- 4. ป้อนรหัสผ่านปัจจุบันในช่องข้อความ ป้อนรหัสผ่านปัจจุบัน (Enter current password ) คลิก ตกลง (OK)
- 5. ป้อนรหัสผ่านใหม่ในช่องข้อความ รหัสผ่านใหม่ (New password)
- 6. ยืนยันวหัสผ่านใหม่ในช่องข้อความ ยืนยันวหัสผ่าน (Confirm password)
- 7. คลิก ตกลง (OK)

## 4.9 การอัปโหลดการกำหนดค่า

ไฟล์การกำหนดค่าต้องอัปโหลดไปยังระบบก่อน จึงจะมีผลใช้งาน

ตัวเลือกการกำหนดค่าการอัปโหลดนั้นรวดเร็วและใช้เวลาไม่กี่วินาทีในการดำเนินการให้เสร็จสมบูรณ์ เฉพาะการตั้งค่าการกำหนดค่าเท่านั้นที่จะถูกโหลดไปยังระบบ

หากมีการเปลี่ยนแปลงเฉพาะการตั้งค่านับตั้งแต่การอัปโหลดล่าสุด ขอแนะนำให้เลือก อัปโหลดการกำหนดค่า (Upload configuration) ดาวน์โหลดไฟล์การกำหนดค่าจากระบบเตือนภัยด้วยเสียง หากจำเป็นต้องใช้ไฟล์การกำหนดค่าที่มีอยู่แต่ไม่มีต้นฉบับ

ให้ดำเนินการต่อไปนี้:

- 1. คลิกปุ่ม อัปโหลดการกำหนดค่า (Upload configuration) จากเมนูการกำหนดค่าหลัก
  - ่หากไม่มีการเชื่อมต่อ USB ระหว่างพีซีและระบบเตือนภัยด้ว<sup>้</sup>ยเสียง ข้อความบนหน้าจอจะปรากฏขึ้นว่า: "ไม่ได้เชื่อมต่อพอร์ต USB" (Usb port not connected)
- 2. กรอบโต้ตอบรหัสผ่านฮาร์ดแวร์จูะเปิดขึ้น ป้อนรหัสผ่านฮาร์ดแวร์
- กรอบโต้ตอบเวอร์ชันจะปรากฏขึ้น (โปรดดูตัวอย่างในรูปต่อไปนี้)
  - เลือกช่องทำเครื่องหมาย<sup>®</sup> แก้ไขรหัสผ่านฮาร์ดแวร์ (Modify hardware password) หากคุณต้องการแก้ไขรหัสผ่าน
- 4. คลิก ตกลง (OK)

| Version                  |
|--------------------------|
| Firmware version:2.11    |
| Modify hardware password |
| Ok Cancel                |

**รูป 4.51** กรอบโต้ตอบเวอร์ชัน

กรอบโต้ตอบกำลังอัปโหลดไฟล์การกำหนดค่าจะปรากฏขึ้น

| Uploading                                                         |       |
|-------------------------------------------------------------------|-------|
| Erasing data<br>22% Remaining Time: 00:00:56<br>Uploading message |       |
| STATUS :Erasing data 00:                                          | 00:15 |

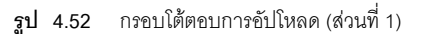

4.10

| Uploading                                                          |
|--------------------------------------------------------------------|
| Erasing data<br>100% Remaining Time: 00:00:00<br>Uploading message |
| 24% Remaining Time: 00:01:50                                       |
| Cancel                                                             |
| STATUS :three File is uploading 00:01:50                           |

**รูป 4.53** กรอบโต้ตอบการอัปโหลด (ส่วนที่ 2)

รอจนกว่าการอัปโหลดจะเสร็จสมบูรณ์ กรอบโต้ตอบการอัปโหลดจะปิดโดยอัตโนมัติ

## อัปโหลดข้อความและการกำหนดค่า (Upload messages and configuration)

้ไฟล์การกำหนดค่าต้องอัปโหลดไปยังระบบเตือนภัยด้วยเสียงก่อน จึงจะมีผลใช้งาน

ตัวเลือก อัปโหลดข้อความและการกำหนดค่า (Upload messages and configuration)
 มีข้อความทั้งหมดในไฟล์การกำหนดค่า ข้อความเหล่านี้อยู่ในรูปแบบ \*.wav และมีขนาดใหญ่
 การอัปโหลดอาจใช้เวลาหลายนาที

#### ให้ดำเนินการต่อไปนี้:

 คลิกปุ่ม อัปโหลดข้อความและการกำหนดค่า (Upload messages and configuration) จากเมนูการกำหนดค่าหลัก กระบวนการอัปโหลดนั้นคล้ายคลึงกับกระบวนการอัปโหลดการกำหนดค่า โปรดดูที่ ส่วน 4.9 การอัปโหลดการกำหนดค่า

## 4.11 ดาวน์โหลดข้อความและการกำหนดค่า (Download messages and configuration)

ให้ดำเนินการต่อไปนี้:

- คลิกปุ่ม ดาวน์โหลดข้อความและการกำหนดค่า (Download messages and configuration) จากเมนูการกำหนดค่าหลัก
  - หากไม่มีการเชื่อมต่อ USB ระหว่างพีซีและระบบเตือนภัยด้วยเสียง
    - ข้อความป็อปอัพบนหน้าจอจะปรากฏขึ้นว่า: "ไม่ได้เชื่อมต่อพอร์ต USB" (Usb port not connected)
- กรอบโต้ตอบรหัสผ่านฮาร์ดแวร์จะปรากฏขึ้น พิมพ์รหัสผ่านฮาร์ดแวร์
- 3. คลิก ตกลง (OK)
- กรอบโต้ตอบกำลังดาวน์โหลดไฟล์การกำหนดค่าจะปรากฏขึ้น
- 5. รอจนกว่าการดาวน์โหลดจะเสร็จสมบูรณ์ กรอบโต้ตอบจะปิดโดยอัตโนมัติ

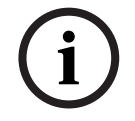

#### หมายเหตุ

้คุณสมบัตินี้เป็นกำแพงรักษาความปลอดภัย คุณต้องบันทึกและจัดเก็บการกำหนดค่าไว้อย่างปลอดภัยอยู่เสมอ ไฟล์ Wave ทั้งหมดจะได้รับการตั้งชื่อว่า WAV 1, wav 2 เป็นต้น ชื่ออื่นทั้งหมดจะหายไป

## 5 การแก้ปัญหา

้ส่วนการแก้ปัญหานี้จัดทำขึ้นเพื่อช่วยเหลือคุณเกี่ยวกับปัญหาที่คุณอาจประสบในการติดตั้งหรือการโหลดซอฟต์แวร์ก ารกำหนดค่า Plena

#### ไม่สามารถติดตั้งซอฟต์แวร์การกำหนดค่า Plena ใช่หรือไม่

- ให้ตรวจสอบว่าซีดีสามารถใช้อ่านได้ โดยอ่านไฟล์บนไดรฟ์
  - หากซีดีพยายามเล่นอัตโนมัติ คุณอาจต้องคลิกขวาที่ไดรฟ์ และคลิก สำรวจ เพื่อเรียกดูไดรฟ์
  - หากซีดีอ่านได้ตามปกติโดยไม่มีข้อผิดพลาด
     ให้ตรวจสอบว่าพีซีของคุณมีคุณสมบัติตรงตามข้อกำหนดขั้นต่ำของซอฟต์แวร์การกำหนดค่า
    - หากพีซีของคุณมีเนื้อที่ว่างบน<sup>์</sup>ดิสก์ไดรพีไม่เพียงพอ หรือมีคุณสมบัติไม่ตรงตามข้อกำหนด ซอฟต์แวร์การกำหนดค่าจะไม่ติดตั้ง
  - ตรวจสอบว่าซอฟต์แวร์การกำหนดค่าสามารถใช้ร่วมกับระบบปฏิบัติการเวอร์ชันที่พีซีของคุณใช้

#### มีข้อผิดพลาดในระหว่างการติดตั้งใช่หรือไม่

- ตรวจสอบว่าพีซีของคุณมีคุณสมบัติตรงตามข้อกำหนดของซอฟต์แวร์การกำหนดค่า
  - ตัวอย่างเช่น หากพีซี่ของคุณมีเนื้อที่ว่างเหลือน้อยในระหว่างการติดตั้ง อาจทำให้เกิดข้อผิดพลาดในระหว่างการติดตั้ง
- ตรวจสอบว่าซอฟต์แวร์การกำหนดค่าสามารถใช้ร่วมกับระบบปฏิบัติการเวอร์ชันที่พีซีของคุณใช้
  - ตรวจสอบว่าซอฟต์แวร์การกำหนดค่าสามารถใช้ร่วมกับรุ่นฮาร์ดแว<sup>้</sup>ร์และเวอร์ชันซอฟต์แวร์ของระบบเตือนภัยด้วยเสีย ง
- ตรวจสอบว่าซีดีสะอาดและไม่มีรอยขีดข่วนที่รุนแรง

#### ซอฟต์แวร์การกำหนดค่าจะไม่โหลดหรือมีข้อผิดพลาดเมื่อพยายามโหลด

- ตรวจสอบว่ามีการอัปเดตของซอฟต์แวร์การกำหนดค่าให้ใช้งานหรือไม่
- ในบางกรณี ซอฟต์แวร์การกำหนดค่าอาจต้องใช้การอัปเดตก่อน จึงจะสามารถรันบนพีซีของคุณได้
- ตรวจสอบว่าโปรแกรมอื่นทั้งหมดปิดแล้ว เมื่อคุณรันซอฟต์แวร์การกำหูนดค่า
  - หากซอฟต์แวร์การกำหนดค่ารันสำเร็จหลังจากปิดโปรแกรมอื่นทั้งหมด อาจเป็นไปได้ว่าซอฟต์แวร์การกำหนดค่าอาจมีปัญหากับโปรแกรมอื่น
- ตรวจสอบว่าพีซีของคุณรีบูตแล้วอย่างน้อยหนึ่งครั้งหลังจากซอฟต์แวร์การกำหนดค่าได้รับการติดตั้ง

Bosch Security Systems B.V. Kapittelweg 10 4827 HG Breda The Netherlands www.boschsecurity.com © Bosch Security Systems B.V., 2011